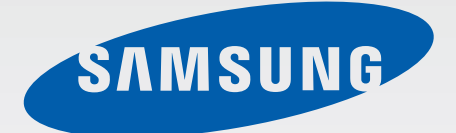

# GT-18750

# Gebruiksaanwijzing

www.samsung.com

# Over deze gebruiksaanwijzing

Dit apparaat biedt hoogwaardige mobiele communicatie en amusement dankzij de uitzonderlijke technologie en hoge normen van Samsung. Deze gebruiksaanwijzing is speciaal ontworpen om de functies en onderdelen van het apparaat uit te leggen.

- Lees deze gebruiksaanwijzing door zodat u verzekerd bent van veilig en correct gebruik voordat u het apparaat in gebruik neemt.
- Beschrijvingen zijn gebaseerd op de standaardinstellingen van het apparaat.
- Afbeeldingen en schermafbeeldingen kunnen er anders uitzien dan het daadwerkelijke product.
- De inhoud kan afwijken van het uiteindelijke product, of van de software die door serviceproviders wordt geleverd, en is onderhevig aan wijzigingen zonder voorafgaande kennisgeving. Raadpleeg de website van Samsung op *www.samsung.com* voor de nieuwste versie van de gebruiksaanwijzing.
- Welke functies en extra diensten beschikbaar zijn, is afhankelijk van het apparaat, de software en uw provider.
- Applicaties en de bijbehorende functies kunnen verschillen per land, regio of hardwarespecificatie. Samsung is niet aansprakelijk voor prestatieproblemen die worden veroorzaakt door applicaties van andere providers dan Samsung.
- Samsung is niet aansprakelijk voor prestatie- of compatibiliteitsproblemen die worden veroorzaakt door het bewerken van de instellingen in het register of door het gebruik van aangepaste besturingssysteemsoftware. Wanneer u probeert het besturingssysteem aan te passen, kan dit ertoe leiden dat uw apparaat en applicaties niet correct werken.
- Voor alle software, geluidsbronnen, achtergronden, afbeeldingen en andere media die bij dit apparaat worden geleverd, is een licentie voor beperkt gebruik verleend. Het overnemen en gebruiken van deze materialen voor commerciële of andere doeleinden maakt inbreuk op de copyrightwetgeving. Gebruikers zijn volledig verantwoordelijk voor het illegale gebruik van media.
- Dit product bevat bepaalde gratis/open source-software. De exacte voorwaarden van de licenties, disclaimers, dankbetuigingen en kennisgevingen zijn beschikbaar op de website van Samsung op *opensource.samsung.com*.
- Er kunnen extra kosten in rekening worden gebracht voor gegevensservices, zoals chatten, uploaden en downloaden, automatisch synchroniseren of het gebruik van locatieservices. Als u extra kosten wilt voorkomen, selecteert u een geschikt gegevensabonnement. Neem contact op met uw serviceprovider voor informatie.

- Standaardapplicaties die bij het apparaat worden geleverd zijn onderhevig aan updates en worden mogelijk niet langer ondersteund zonder voorafgaande kennisgeving. Als u vragen hebt over een applicatie die bij het apparaat is geleverd, moet u contact opnemen met een Samsung Servicecenter. Voor applicaties die zijn geïnstalleerd door de gebruiker, moet u contact opnemen met de serviceproviders.
- Het aanpassen van het besturingssysteem van het apparaat of het installeren van software van niet-officiële bronnen kan ervoor zorgen dat het apparaat niet correct functioneert of dat gegevens beschadigd raken of verloren gaan. Deze acties zijn schendingen van uw Samsunglicentieovereenkomst en zorgen ervoor dat uw garantie vervalt.

# Symbolen in deze gebruiksaanwijzing

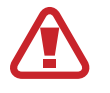

Waarschuwing: situaties die letsel kunnen veroorzaken bij u of anderen

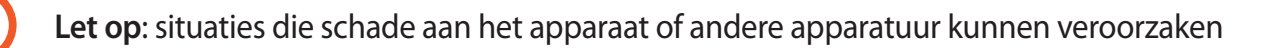

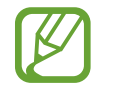

Opmerking: opmerkingen, gebruikstips of aanvullende informatie

# Copyright

Copyright © 2012 Samsung Electronics

Deze gebruiksaanwijzing is beschermd onder internationale auteursrechtwetten.

Geen enkel onderdeel van deze gebruiksaanwijzing mag worden gereproduceerd, gedistribueerd, vertaald of verzonden in welke vorm dan ook of op welke elektronische of mechanische wijze dan ook, inclusief door deze te fotokopiëren, op te nemen of op te slaan in een systeem voor het opslaan en ophalen van informatie, zonder voorafgaande schriftelijke toestemming van Samsung Electronics.

# Handelsmerken

- SAMSUNG en het SAMSUNG-logo zijn gedeponeerde handelsmerken van Samsung Electronics.
- Bluetooth<sup>®</sup> is wereldwijd een gedeponeerd handelsmerk van Bluetooth SIG, Inc.
- Wi-Fi<sup>®</sup>, Wi-Fi CERTIFIED<sup>™</sup> en het Wi-Fi-logo zijn gedeponeerde handelsmerken van de Wi-Fi Alliance.
- Alle overige handelsmerken en auteursrechten zijn het eigendom van de betreffende eigenaren.

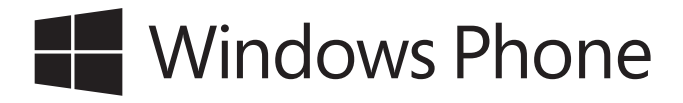

# Inhoud

## Aan de slag

- 7 Indeling
- 8 Toetsen
- 9 Inhoud van de verpakking
- 10 De SIM- of USIM-kaart en de batterij plaatsen
- 13 De batterij opladen
- 15 Een geheugenkaart plaatsen
- 17 Het apparaat in- en uitschakelen
- 21 Het apparaat vasthouden
- 21 Het apparaat vergrendelen en ontgrendelen
- 21 Het volume aanpassen
- 21 Overschakelen naar de stille stand

## Basisfuncties

- 22 Symbolen
- 23 Het aanraakscherm gebruiken
- 25 Het scherm draaien
- 26 Startscherm
- 26 Applicaties gebruiken
- 27 Scherm Applicaties
- 28 Help & tips
- 28 Tekst ingeven
- 29 Verbinding maken met een Wi-Fi-netwerk
- 30 Accounts instellen

- 31 Bestanden overbrengen
- 32 Het apparaat beveiligen
- 32 Het apparaat bijwerken

## Communiceren

- 33 Telefoon
- 36 Personen
- 38 Berichten
- 39 E-mail
- 40 ChatON

#### Internet en netwerk

- 41 Internet Explorer
- 42 Bluetooth

#### Media

- 44 Muziek & video's
- 45 Camera
- 49 Foto's
- 51 Live achtergrond
- 51 Foto-editor
- 52 Now

Inhoud

## Applicatie- en mediastores

- 53 Store
- 54 Games
- 54 Music Hub

## Hulpprogramma's

- 55 OneNote
- 56 Agenda
- 57 MiniDiary
- 58 Office
- 59 Alarmsignalen
- 60 Rekenmachine
- 60 Portemonnee

## Reizen en lokaal

61 Kaarten

## Instellingen

- 62 Over Instellingen
- 62 systeem
- 71 toepassingen

#### **Problemen oplossen**

# Aan de slag

# Indeling

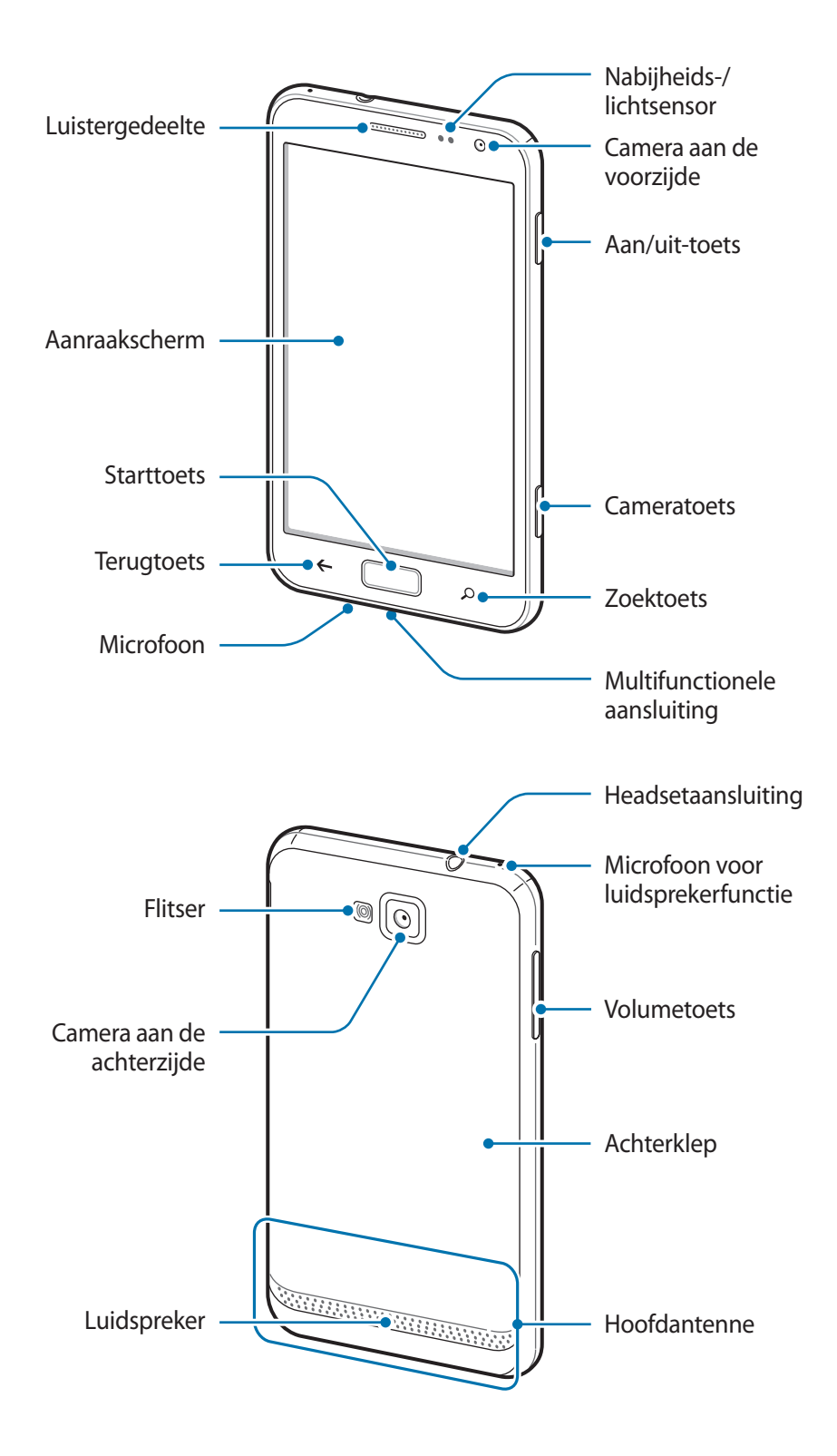

De microfoon boven aan het apparaat is ingeschakeld wanneer u de luidsprekerfunctie gebruikt.

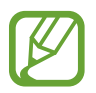

- Bedek het antennegedeelte niet met uw handen of andere voorwerpen. Dit kan verbindingsproblemen veroorzaken of de batterij kan leegraken.
- Gebruik geen schermprojector. Hierdoor kan de sensor beschadigd raken.
- Zorg ervoor dat het scherm niet in contact komt met water. Het aanraakscherm kan in vochtige omstandigheden of door blootstelling aan water worden beschadigd.

# Toetsen

| Toets |         | Functie                                                                                                    |
|-------|---------|----------------------------------------------------------------------------------------------------|
| O     |         | Ingedrukt houden om het apparaat in of uit te schakelen.                                                                                                    |
|       | Aan/uit | <ul> <li>9-10 seconden ingedrukt houden om het apparaat te resetten als<br/>er onherstelbare fouten optreden, de verbinding wordt verbroken<br/>of het apparaat vastloopt.</li> </ul> |
|       |         | <ul> <li>Indrukken om het apparaat te vergrendelen of ontgrendelen. Het<br/>apparaat wordt vergrendeld wanneer het aanraakscherm wordt<br/>uitgeschakeld.</li> </ul>                  |
| +     | Terug   | • Tik hierop om terug te keren naar het vorige scherm.                                                                                                    |
|       | Start   | Druk hierop om terug te keren naar het startscherm.                                                                                                    |
|       | Zoeken  | • Tik op hierop om het Bing-zoekvenster te openen.                                                                                                    |
|       | Volume  | • Druk hierop om het volume van het apparaat aan te passen.                                                                                                    |
|       |         | Druk hierop om <b>Camera</b> te starten.                                                                                                    |
|       | Camera  | <ul> <li>Druk hierop in de camerastand om een foto nemen of een video-<br/>opname te maken.</li> </ul>                                                                                |

# Inhoud van de verpakking

Controleer of de doos de volgende onderdelen bevat:

- Apparaat
- Batterij
- Snelstartgids

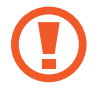

Gebruik alleen door Samsung goedgekeurde software. Gekraakte of illegale software kan schade of storingen veroorzaken die niet worden gedekt door de garantie.

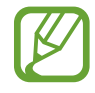

- Welke onderdelen bij het apparaat worden geleverd en welke accessoires beschikbaar zijn, is afhankelijk van uw regio of serviceprovider.
- De meegeleverde onderdelen zijn uitsluitend voor dit apparaat ontworpen en zijn mogelijk niet compatibel met andere apparaten.
- Afbeeldingen en specificaties zijn onderhevig aan wijzigingen zonder voorafgaande kennisgeving.
- Bij de plaatselijke Samsung-dealer kunt u extra accessoires kopen. Controleer of ze compatibel zijn met het apparaat voordat u ze aanschaft.
- Andere accessoires zijn mogelijk niet compatibel met uw apparaat.
- Gebruik alleen door Samsung goedgekeurde accessoires. Defecten die worden veroorzaakt door het gebruik van niet-goedgekeurde accessoires worden niet gedekt door de garantieservice.
- De beschikbaarheid van alle accessoires is onderhevig aan wijziging en is volledig afhankelijk van de fabrikanten. Raadpleeg de Samsung-website voor meer informatie over beschikbare accessoires.

# De SIM- of USIM-kaart en de batterij plaatsen

Plaats de SIM- of USIM-kaart die door de serviceprovider van de mobiele telefoon is geleverd en de bijgeleverde batterij.

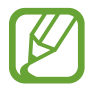

Alleen microSIM-kaarten kunnen worden gebruikt met het apparaat.

1 Ve

Verwijder de achterklep.

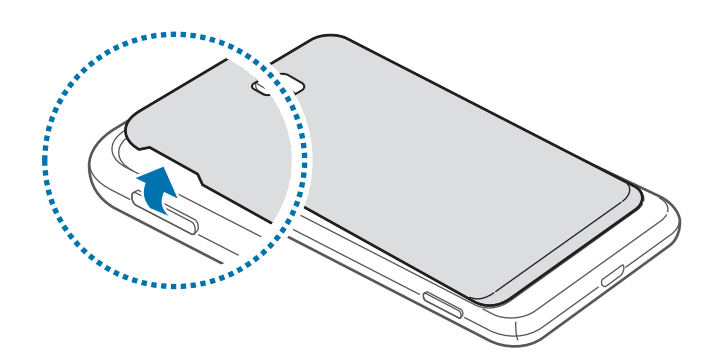

- Beschadig uw vingernagels niet wanneer u de achterklep verwijdert.
  - Buig of draai de achterklep niet te ver. Als u dit doet, kan de klep worden beschadigd.

2 Plaats de SIM- of USIM-kaart met de goudkleurige contactpunten naar beneden gericht.

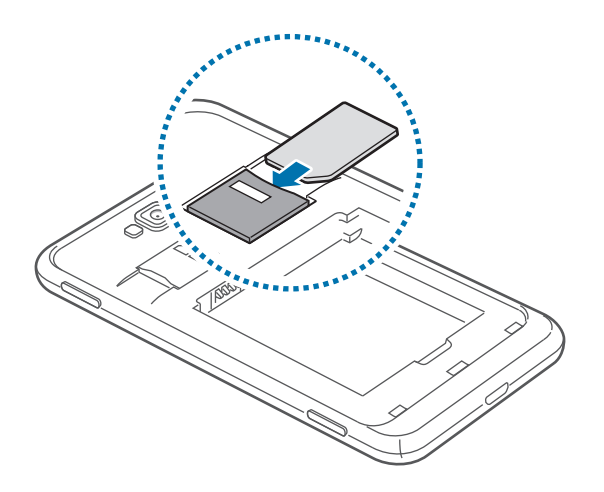

**3** Duw de SIM- of USIM-kaart in de sleuf tot deze vastklikt.

- Plaats geen geheugenkaart in de SIM-kaartsleuf. Als een geheugenkaart klem komt te zitten in de SIM-kaartsleuf, moet u het apparaat naar een Samsung Servicecenter brengen om de geheugenkaart te verwijderen.
  - Zorg ervoor dat u de SIM- of USIM-kaart niet kwijtraakt of dat anderen deze niet gebruiken. Samsung is niet verantwoordelijk voor schade of ongemak veroorzaakt door zoekgeraakte of gestolen kaarten.
- 4 Plaats de batterij.

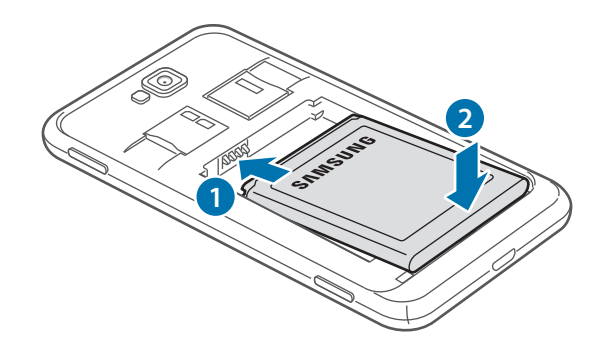

5 Plaats de achterklep terug.

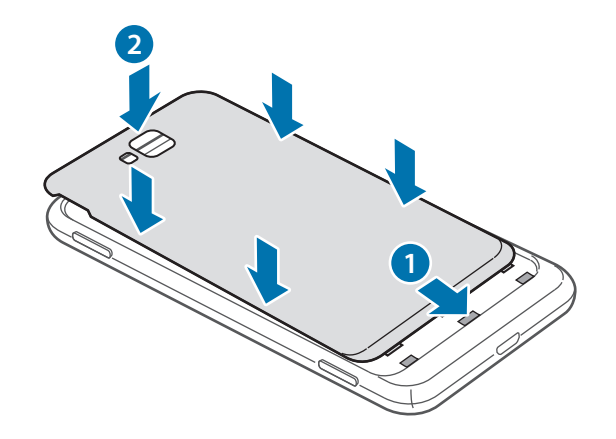

## De SIM- of USIM-kaart en de batterij verwijderen

- 1 Verwijder de achterklep.
- 2 Trek de batterij naar buiten.

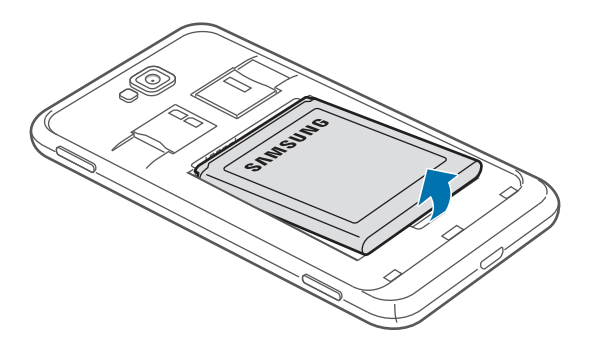

**3** Duw op de SIM- of USIM-kaart tot deze loskomt van het apparaat en trek deze vervolgens naar buiten.

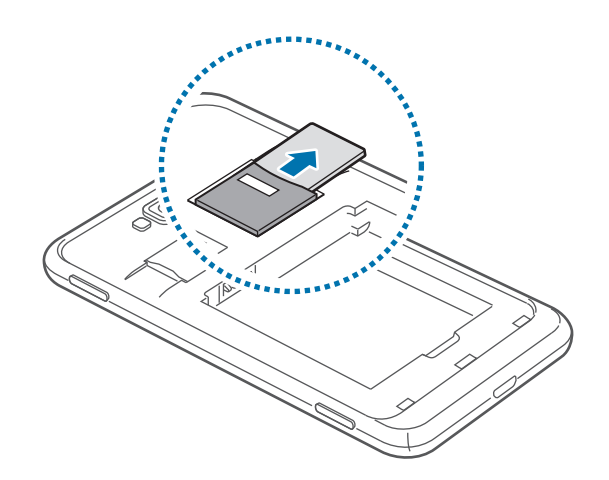

# De batterij opladen

Laad de batterij op voor het eerste gebruik. Gebruik de oplader om de batterij op te laden. Een computer kan ook worden gebruikt om het apparaat op te laden via een USB-kabel.

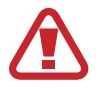

Gebruik alleen opladers, batterijen en kabels die zijn goedgekeurd door Samsung. Bij gebruik van niet-goedgekeurde opladers of kabels bestaat het risico dat de batterij ontploft of dat het apparaat schade oploopt.

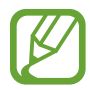

- Als de batterij bijna leeg is, laat het apparaat een waarschuwingstoon horen en wordt er een bericht weergegeven.
- Als de batterij volledig leeg is, kan het apparaat niet direct worden ingeschakeld wanneer de oplader is aangesloten. Laat een lege batterij enkele minuten opladen voordat u probeert het apparaat in te schakelen.

## Opladen met de oplader

Steek het kleine uiteinde van de oplader in de multifunctionele aansluiting van het apparaat, en steek het grote uiteinde van de oplader in het stopcontact.

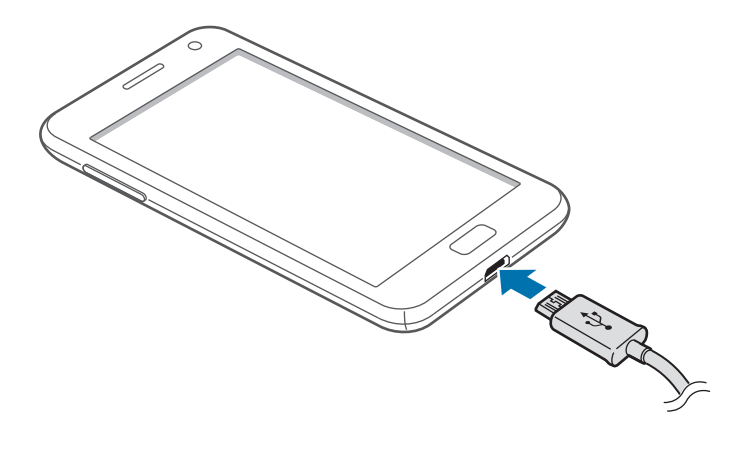

#### Aan de slag

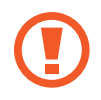

Als u de oplader onjuist aansluit, kan dit aanzienlijke schade aan het apparaat veroorzaken. Schade veroorzaakt door verkeerd gebruik, valt niet onder de garantie.

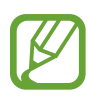

- U kunt het apparaat tijdens het opladen blijven gebruiken. Hierdoor kan het echter wel langer duren voordat de batterij volledig is opgeladen.
- Als de stroomvoorziening instabiel is wanneer het apparaat wordt opgeladen, functioneert het aanraakscherm mogelijk niet. Als dit gebeurt, koppelt u de oplader los van het apparaat.
- Tijdens het opladen kan het apparaat warm worden. Dit is normaal en heeft geen nadelige invloed op de levensduur of prestaties van het apparaat. Als de batterij warmer wordt dan normaal, houdt de oplader mogelijk op met opladen.
- Als uw apparaat niet goed oplaadt, kunt u met het apparaat en de oplader naar een Samsung Servicecenter gaan.

Als de batterij volledig is opgeladen, koppelt u het apparaat los van de oplader. Koppel de oplader eerst los van het apparaat en vervolgens van het stopcontact.

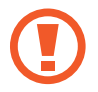

Verwijder de batterij niet voordat u de oplader hebt verwijderd. Hierdoor kan het apparaat beschadigd raken.

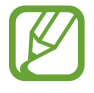

Om stroom te besparen moet u de oplader loskoppelen wanneer u deze niet gebruikt. De oplader beschikt niet over een aan/uit-schakelaar. U moet daarom de oplader loskoppelen van het stopcontact wanneer u deze niet gebruikt, om te voorkomen dat u energie verspilt. Het apparaat moet in de buurt van het stopcontact blijven tijdens het opladen.

## Batterijverbruik verminderen

Uw apparaat beschikt over opties waarmee u het gebruik van de batterij kunt besparen. Als u deze opties aanpast en functies op de achtergrond uitschakelt, kunt u het apparaat langer gebruiken voordat u het weer moet opladen:

- Schakel over naar de slaapstand door op de aan/uit-toets te drukken, wanneer het apparaat niet wordt gebruikt.
- Schakel de Bluetooth-functie uit.
- Schakel de Wi-Fi-functie uit.
- Schakel automatisch synchroniseren van applicaties uit.
- Verminder de tijd voor achtergrondverlichting.
- Verminder de helderheid van het scherm.

# Een geheugenkaart plaatsen

U kunt geheugenkaarten met een maximale capaciteit van 64 GB gebruiken. Afhankelijk van de fabrikant van de geheugenkaart en het type geheugenkaart, zijn sommige geheugenkaarten mogelijk niet compatibel met uw apparaat.

- Sommige geheugenkaarten zijn mogelijk niet volledig compatibel met het apparaat. Het gebruik van een incompatibele geheugenkaart kan resulteren in beschadiging van het apparaat of de geheugenkaart en kan bovendien gegevens op de kaart beschadigen.
  - Let erop dat u de geheugenkaart met de juiste kant naar boven in het apparaat plaatst.
- Uw apparaat ondersteunt de FAT- en de exFAT-bestandsstructuur voor geheugenkaarten. Formatteer uw geheugenkaart naar een van deze indelingen voordat u het apparaat gebruikt. Als u een geheugenkaart plaatst die met een ander bestandssysteem is geformatteerd, herkent het apparaat de kaart mogelijk niet.
- Veel schrijven en verwijderen van gegevens verkort de levensduur van de geheugenkaart.

- Plaats een geheugenkaart met de goudkleurige contactpunten naar beneden gericht.
- 2 Duw de geheugenkaart in de sleuf totdat de kaart vastklikt.

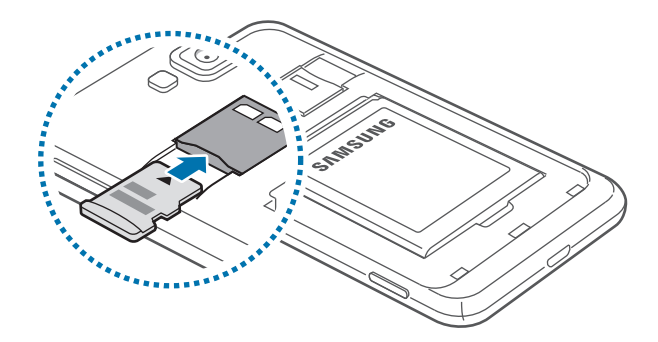

## De geheugenkaart verwijderen

Voordat u de geheugenkaart verwijdert, moet u deze eerst bij het systeem afmelden, zodat u de kaart veilig kunt verwijderen. Scrol naar links in het Startscherm, raak **Instellingen** aan, scrol naar **systeem** en raak vervolgens **opslag**  $\rightarrow$  **SD-kaart**  $\rightarrow$  **SD-kaart verwijderen**  $\rightarrow$  **ja** aan.

Duw op de geheugenkaart tot deze loskomt van het apparaat en trek deze vervolgens naar buiten.

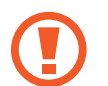

Verwijder de geheugenkaart niet wanneer het apparaat gegevens overdraagt of gegevens gebruikt. Hierdoor kunnen gegevens verloren gaan of beschadigd raken of kan de geheugenkaart of het apparaat beschadigd raken. Samsung is niet verantwoordelijk voor verliezen die het resultaat zijn van het onjuiste gebruik van beschadigde geheugenkaarten, waaronder het verlies van gegevens.

## De geheugenkaart formatteren

Een geheugenkaart die op een computer is geformatteerd, is mogelijk niet compatibel met het apparaat. Formatteer de geheugenkaart in het apparaat.

Scrol naar links in het Startscherm, raak **Instellingen** aan, scrol naar **systeem** en raak vervolgens **opslag**  $\rightarrow$  **SD-kaart**  $\rightarrow$  **SD-kaart formatteren**  $\rightarrow$  **ja** aan.

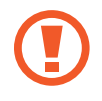

Vergeet niet een back-up van alle belangrijke gegevens op het apparaat te maken voordat u de geheugenkaart formatteert. De fabrieksgarantie dekt geen schade door verlies van gegevens vanwege iets wat de gebruiker doet.

## Het apparaat in- en uitschakelen

Houd de aan/uit-toets een aantal seconden ingedrukt om het apparaat in te schakelen.

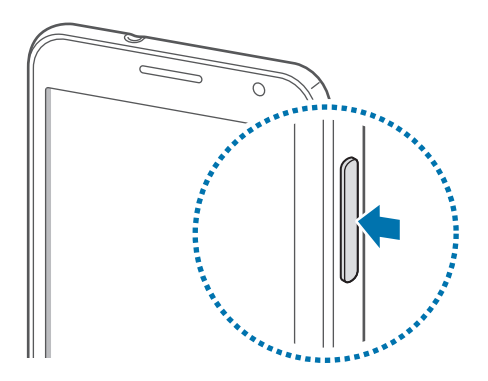

- Volg alle waarschuwingen en aanwijzingen van geautoriseerd personeel op plaatsen waar het gebruik van draadloze apparatuur aan beperkingen onderhevig is, bijvoorbeeld in vliegtuigen en ziekenhuizen.
  - Scrol naar links op het startscherm, raak **Instellingen** aan, scrol naar **systeem** en raak vervolgens **vliegtuigstand** aan om de draadloze functies uit te schakelen.

Als u het apparaat wilt uitschakelen, houdt u de aan/uit-toets ingedrukt en sleept u vervolgens de achtergrond voor de schermvergrendeling omlaag.

#### Het apparaat instellen

Wanneer u het apparaat voor het eerst inschakelt, moet u de instructies op het scherm volgen om uw apparaat in te stellen.

1 Tik op **get started** om de apparaatinstellingen weer te geven.

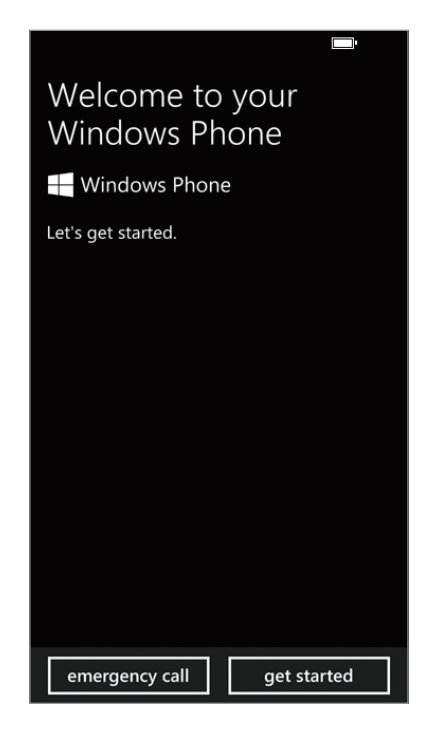

2 Selecteer een weergavetaal en tik op **next**. Als u een andere taal dan de standaardtaal selecteert, wordt het apparaat automatisch opnieuw opgestart.

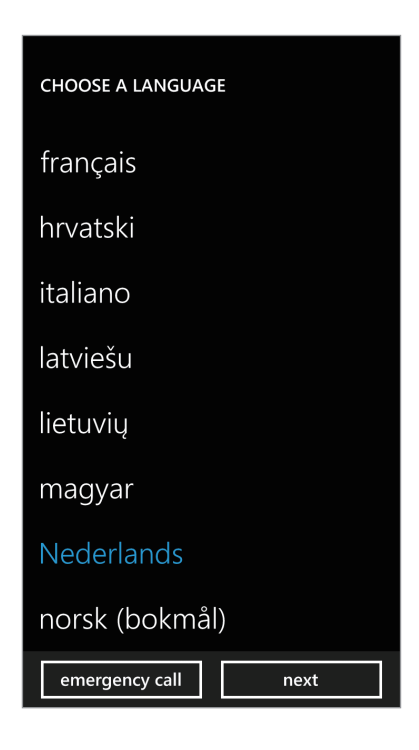

De beschikbare inhoud en de services zijn afhankelijk van de geselecteerde weergavetaal.

- 3 Lees de voorwaarden en tik op **accepteren** om ermee akkoord te gaan.
- 4 Tik op **aanbevolen** om de standaardinstellingen te gebruiken of tik op **aangepast** om apparaatinstellingen op te geven.

5 Stel een regio of land in die overeenkomt met de weergavetaal, tijdzone en tijd en datum en tik op **volgende**.

| UW TELEFOON CONFIGUREREN                                                                        |  |  |  |
|-------------------------------------------------------------------------------------------------|--|--|--|
| Wat is uw thuisland of -regio?                                                                  |  |  |  |
| Nederland                                                                                       |  |  |  |
| In welke tijdzone bevindt u zich?                                                               |  |  |  |
| (UTC+01:00) Amsterdam, Berlijn, Berr                                                            |  |  |  |
| Datum?                                                                                          |  |  |  |
| 01/01/2012                                                                                      |  |  |  |
| Tijd?                                                                                           |  |  |  |
| 07:01                                                                                           |  |  |  |
| Verzend mijn locatie naar Microsoft<br>wanneer mijn telefoon is geactiveerd.<br>Meer informatie |  |  |  |
| noodoproep volgende                                                                             |  |  |  |

Als de instelling voor het land of de regio niet overeenkomt met de weergavetaal, wordt de regionale notatie ingesteld op de standaardwaarde. Dit is van invloed op de datum- en tijdnotatie en in sommige applicaties worden gegevens en inhoud aangepast. Wanneer het land of de regio anders is ingesteld dan de weergavetaal, moet u de regionale notatie dus dienovereenkomstig instellen. (p. 68)

- 6 Tik op **maken** om een Microsoft-account te registreren of tik op **aanmelden** en volg de instructies op het scherm.
- 7 Nadat de installatie van de toepassingen is voltooid, tikt u op **gereed** om de apparaatinstellingen te voltooien.

## Het apparaat vasthouden

Bedek het antennegedeelte niet met uw handen of andere voorwerpen. Dit kan verbindingsproblemen veroorzaken of de batterij kan leegraken.

# Het apparaat vergrendelen en ontgrendelen

Wanneer u het apparaat niet gebruikt, moet u het vergrendelen om ongewenste bewerkingen te voorkomen. Als u op de aan/uit-toets drukt, wordt het scherm uitgeschakeld en schakelt het apparaat over naar de vergrendelingsstand. Het apparaat wordt automatisch vergrendeld als het een bepaalde tijd niet wordt gebruikt.

Als u het apparaat wilt ontgrendelen, drukt u op de aan/uit-toets of de starttoets als het aanraakscherm is uitgeschakeld, en sleept u de achtergrond voor de schermvergrendeling omlaag.

## Het volume aanpassen

Druk de volumetoets omhoog of omlaag om het beltoonvolume aan te passen of het geluidsvolume wanneer u muziek of video afspeelt.

# Overschakelen naar de stille stand

Gebruik een van de volgende methoden:

- Houd de volumetoets ingedrukt totdat het apparaat overschakelt naar de stille modus.
- Druk op de volumetoets en tik op 🔘.

U kunt het apparaat zodanig instellen dat u in de stille stand wordt gewaarschuwd voor verschillende gebeurtenissen. Scrol naar links op het Startscherm, raak **Instellingen** aan, scrol naar **systeem**, raak **beltonen & geluiden** en sleep vervolgens de schakelaar **Trillen** naar rechts.

# Basisfuncties

# Symbolen

De symbolen die boven aan het scherm worden weergegeven, geven informatie over de status van het apparaat. De symbolen die in de onderstaande tabel staan, worden het meeste gebruikt.

| Symbolen   | Betekenis                                        |
|------------|--------------------------------------------------|
| .ø         | Geen signaal                                     |
|            | Signaalsterkte                                   |
|            | Roaming (buiten het gebruikelijke servicegebied) |
| G          | GPRS-netwerkverbinding                           |
| 3          | EDGE-netwerkverbinding                           |
| 3G         | UMTS-netwerkverbinding                           |
| H          | HSDPA-netwerkverbinding                          |
| <i>l</i> a | Wi-Fi-verbinding                                 |
| *          | Bluetooth-functie geactiveerd                    |
| 0          | Geen SIM- of USIM-kaart                          |
| à.         | Stille stand ingeschakeld                        |
| ¢          | Trilstand ingeschakeld                           |
| <b>}</b> - | Vliegtuigstand ingeschakeld                      |
|            | Batterijlading                                   |

# Het aanraakscherm gebruiken

Gebruik alleen uw vingers wanneer u het aanraakscherm gebruikt.

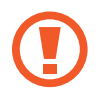

- Zorg dat het aanraakscherm niet in aanraking komt met andere elektrische apparaten. Door elektrostatische ontladingen kan het aanraakscherm worden beschadigd.
- Zorg dat het aanraakscherm niet in aanraking komt met water. Het aanraakscherm kan in vochtige omstandigheden of door blootstelling aan water worden beschadigd.
- Beschadig het aanraakscherm niet, tik niet op het scherm met scherpe voorwerpen en oefen geen grote druk uit op het scherm met uw vingertoppen.
- Als het aanraakscherm langere tijd stand-by staat, kan dit leiden tot nabeelden (ingebrande beelden op het scherm) of ghosting. Schakel het aanraakscherm uit wanneer u het apparaat niet gebruikt.

## Vingerbewegingen

#### Tikken

Als u een applicatie wilt openen, een menu-item wilt selecteren, een schermtoetsenbordtoets wilt indrukken of een teken wilt ingeven met het schermtoetsenbord, tikt u erop met een vinger.

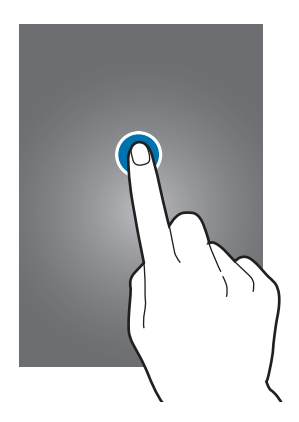

#### Slepen

Als u een pictogram, miniatuur of voorbeeld wilt verplaatsen naar een andere locatie, blijft u het aanraken en sleept u het naar de gewenste positie.

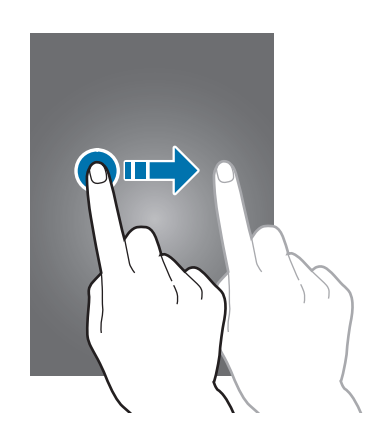

#### Dubbeltikken

Dubbeltik op een webpagina, kaart of afbeelding om in te zoomen op een gedeelte. Dubbeltik nogmaals om terug te gaan.

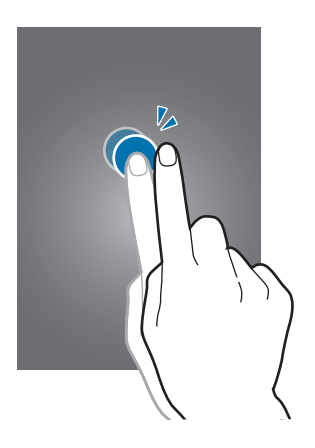

#### Vegen

Veeg naar links of naar rechts om een ander paneel te bekijken. Veeg omhoog of omlaag om door een webpagina of lijst te scrollen zoals contacten.

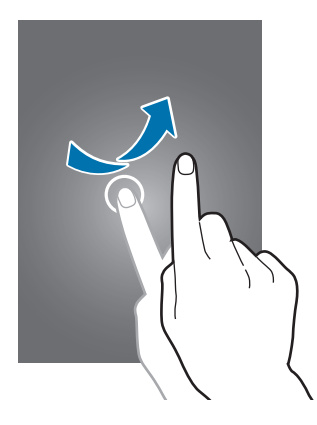

#### Samenknijpen

Spreid twee vingers op een webpagina, kaart of afbeelding om in te zoomen op een gedeelte. Knijp samen om uit te zoomen.

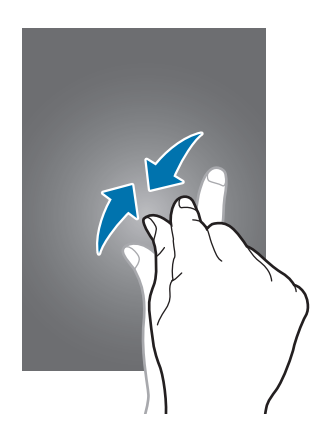

# Het scherm draaien

Veel applicaties kunnen worden weergegeven in liggende of staande stand. Als u het apparaat draait, wordt het scherm aangepast aan de nieuwe schermstand.

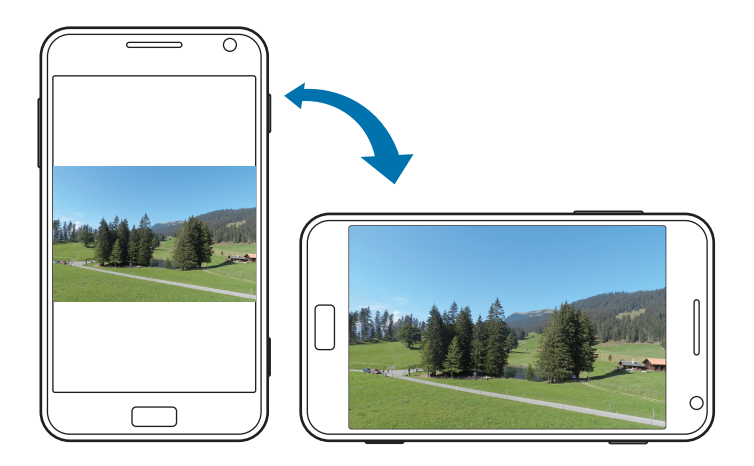

- In sommige applicaties kan het scherm niet worden gedraaid.
- Sommige applicaties geven een ander scherm weer afhankelijk van de stand.

# Startscherm

Het startscherm is het beginpunt voor het openen van alle functies van het apparaat. Hierop worden pictogrammen, sneltoetsen voor applicaties en meer weergegeven.

## Items verplaatsen

#### Een applicatietegel toevoegen

Scrol naar links op het startscherm, raak een applicatiepictogram aan en houd deze ingedrukt. Raak vervolgens aan startscherm vastmaken aan.

#### Een item verplaatsen

Blijf een item aanraken en sleep het naar een nieuwe locatie.

#### Grootte van een item aanpassen

Blijf een item aanraken en raak vervolgens 🔊 aan om het item te vergroten of op 💽 om het item te verkleinen. Als u terug naar de originele grootte wilt gaan, raakt u 🕑 aan.

#### Een item verwijderen

Blijf het alarm aanraken en raak 🐼 aan.

# **Applicaties gebruiken**

Dit apparaat kan veel verschillende applicaties uitvoeren, variërend van media- tot internetapplicaties.

## Een applicatie openen

Raak een applicatiepictogram aan op het startscherm of het scherm Applicaties om de applicatie te openen.

Raak  $\wp$  aan om naar een applicatie te zoeken.

## Van applicatie wisselen

Blijf - aanraken om alle werkende applicaties weer te geven en selecteer één van deze applicaties.

## Een applicatie sluiten

Sluit applicaties die niet worden gebruikt om stroom te besparen en apparaatprestaties te behouden.

Blijf ← aanraken, selecteer een applicatie en raak vervolgens ← aan om deze te sluiten.

# **Scherm Applicaties**

Op het scherm Applicaties worden pictogrammen weergegeven voor alle applicaties, waaronder nieuwe applicaties die zijn geïnstalleerd.

Scrol op het startscherm naar links om het scherm Applicaties te openen.

## **Applicaties installeren**

Gebruik winkels voor applicaties zoals Store om applicaties te downloaden en installeren.

## Applicaties verwijderen

Blijf een applicatie aanraken en raak verwijderen aan.

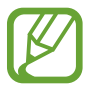

Standaardapplicaties die bij het apparaat worden geleverd, kunnen niet worden verwijderd.

# Help & tips

Gebruik deze applicatie om de Help-informatie en tips te openen over het gebruik van het apparaat. Raak **Help & tips** aan op het scherm Applicaties.

Selecteer een van de volgende opties:

- help: selecteer een onderwerp om de Help-informatie te openen.
- tips: selecteer een onderwerp om handige tips te openen.

# **Tekst ingeven**

Gebruik het Qwerty-toetsenbord of de functie voor spraakinvoer om tekst in te geven.

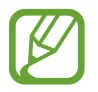

Tekstinvoer wordt in sommige talen niet ondersteund. Als u tekst wilt ingeven, moet u de invoertaal wijzigen in een van de ondersteunde talen.

## Het QWERTY-toetsenbord gebruiken

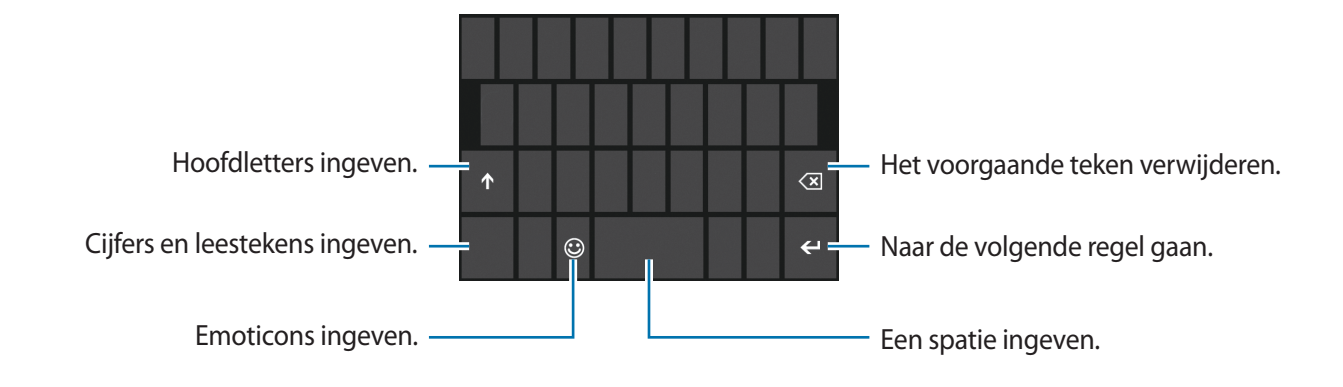

#### **Hoofdletters ingeven**

Raak 🚹 aan voordat u een teken ingeeft. Als u alles in hoofdletters wilt ingeven, tikt u twee keer.

#### Toetsenbordtalen wijzigen

U moet toetsenbordtalen toevoegen om tekst in andere talen in te geven. Raak op het scherm Applicaties **Instellingen** aan, scrol naar **systeem**, raak **toetsenbord**  $\rightarrow$  **toevoegen** aan en selecteer vervolgens de toetsenbordtaal.

Raak de taaltoets aan om de toetsenbordtaal te wijzigen.

## Kopiëren en plakken

Raak tekst aan, sleep 💿 om meer of minder tekst te selecteren en raak 🗈 aan om te kopiëren. De geselecteerde tekst wordt naar het klembord gekopieerd.

Als u de tekst in een tekstinvoerveld wilt plakken, plaatst u de cursor het punt waar de tekst moet worden ingevoerd en raakt u 🙆 aan.

# Verbinding maken met een Wi-Fi-netwerk

Verbind het apparaat met een Wi-Fi-netwerk om internet te gebruiken. (p. 63)

## Wi-Fi in- of uitschakelen

Raak op het scherm Applicaties **Instellingen** aan, scrol naar **systeem**, raak **Wi-Fi** aan en sleep vervolgens de schakelaar **Wi-Fi-netwerken** naar rechts om deze functie in te schakelen. Sleep de schakelaar **Wi-Fi-netwerken** naar links om deze functie in te schakelen.

- Het apparaat gebruikt een niet-geharmoniseerde frequentie en is bedoeld voor gebruik in alle Europese landen. Het WLAN mag in de EU zonder beperkingen binnenshuis worden gebruikt, maar kan niet buitenshuis worden gebruikt.
- Schakel Wi-Fi uit om de batterij te sparen wanneer u deze functie niet gebruikt.

### Verbinding maken met Wi-Fi-netwerken

Raak op het scherm Applicaties Instellingen aan, scrol naar systeem, raak Wi-Fi aan en sleep vervolgens de schakelaar Wi-Fi-netwerken naar rechts.

Selecteer een netwerk in de lijst met gedetecteerde Wi-Fi-netwerken, geef indien nodig een wachtwoord in en raak **gereed** aan. Netwerken waarvoor een wachtwoord vereist is, worden aangegeven als beveiligde netwerken. Nadat het apparaat verbinding heeft gemaakt met een Wi-Fi-netwerk, maakt het apparaat automatisch verbinding met dit netwerk wanneer het beschikbaar is.

#### Wi-Fi-netwerken toevoegen

Als het gewenste netwerk niet wordt weergegeven in de lijst met netwerken, raakt u **geavanceerd** aan onder aan de lijst met netwerken. Raak 🕑 aan, geef de netwerknaam in bij **Netwerknaam**, selecteer het beveiligingstype en geef het wachtwoord in als het geen open netwerk is. Raak vervolgens **toevoegen** aan.

## **Accounts instellen**

Microsoft-applicaties, zoals **Store**, vereisen een Microsoft-account. Maak Microsoft-accounts om het meeste uit uw apparaat te halen.

#### Accounts toevoegen

Volg de instructies die worden weergegeven wanneer u een Microsoft-applicatie opent zonder u aan te melden om een Microsoft-account te maken.

Raak op het scherm Applicaties **Instellingen** aan, scrol naar **systeem** en raak vervolgens **e-mail & accounts**  $\rightarrow$  **account toevoegen**  $\rightarrow$  **Microsoft-account** aan om u aan te melden met een Microsoftaccount. Volg hierna de instructies op het scherm om de installatie te voltooien. Er kunnen meerdere Microsoft-accounts worden gebruikt op het apparaat.

## Account verwijderen

Raak op het scherm Applicaties Instellingen aan, scrol naar systeem, raak e-mail & accounts aan, blijf vervolgens het account aanraken dat u wilt verwijderen. Raak vervolgens verwijderen aan.

## Bestanden overbrengen

U kunt audio, video, afbeeldingen of andere soorten bestanden overbrengen van het apparaat naar de computer of andersom.

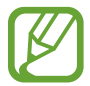

De volgende bestandsindelingen worden ondersteund door sommige applicaties. Afhankelijk van de versie van de software op uw apparaat worden bepaalde bestandsindelingen niet ondersteund.

- Muziek: m4a, m4b, wma en mp3
- Afbeelding: bmp, gif, jpg en png
- Video: m4v, mp4, avi, mov, dvr-ms en wmv
- Document: doc, docx, xls, xlsx, ppt, pptx, pdf en txt

## Aansluiten als een media-apparaat

Sluit uw apparaat met een USB-kabel aan op een computer. Het interne geheugen van het apparaat en de geheugenkaart in het geheugen worden beide op de computer weergegeven als verwijderbare opslagapparaten.

Sluit uw apparaat met een USB-kabel aan op een computer.

2 Bestanden overdragen tussen uw apparaat en de computer.

## Het apparaat beveiligen

Met de beveiligingsfuncties voorkomen dat anderen persoonlijke gegevens en informatie gebruiken of openen die zijn opgeslagen op het apparaat. Een vooraf ingesteld wachtwoord is vereist wanneer u het apparaat ontgrendelt.

#### Een wachtwoord instellen

Raak op het scherm Applicaties **Instellingen** aan, scrol naar **systeem**, raak **vergrendelingsscherm** aan en sleep vervolgens de schakelaar **Wachtwoord** naar rechts. Geef minstens vier cijfers in en geef het wachtwoord nogmaals in om het te bevestigen.

#### Het apparaat ontgrendelen

Schakel het scherm in door op de aan/uit-toets of de starttoets te drukken en geef het wachtwoord in.

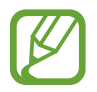

Als u uw ontgrendelingscode vergeet, moet u uw apparaat naar een Samsung Servicecenter brengen om het te laten resetten.

# Het apparaat bijwerken

Het apparaat is ingesteld om updates automatisch te downloaden en te installeren. Voor handmatig controleren op beschikbare updates raakt u op het scherm Applicaties **Instellingen** aan, scrolt u naar **systeem** en raakt u vervolgens **telefoonupdates** aan.

# Communiceren

# Telefoon

Gebruik deze applicatie om zelf iemand te bellen of een oproep aan te nemen. Tik op **Telefoon** op het scherm Applicaties.

## Oproepen plaatsen

#### Bellen

Gebruik een van de volgende methoden:

- **geschiedenis**: een oproep plaatsen vanuit de geschiedenis van inkomende en uitgaande oproepen.
- Description: geef het nummer in met het toetsenbord en raak bellen aan.
- 💽 : bel iemand die in de lijst met contacten staat.

#### Contacten zoeken

Raak @ aan, geef een naam, telefoonnummer of e-mailadres in om een contact te zoeken in de lijst met contacten. Wanneer u tekens ingeeft, worden voorspelde contacten weergegeven. Selecteer een contact om te bellen.

#### Een internationale oproep plaatsen

Blijf **0** aanraken totdat het +-teken wordt weergegeven. Geef het landnummer, netnummer en abonneenummer in en raak **bellen** aan.

#### Tijdens een oproep

De volgende acties zijn beschikbaar:

- vergrendelen: een oproep in de wacht zetten. Raak vergrendelen opnieuw aan om het vergrendelde gesprek opnieuw te openen.
- oproep toevoegen: een tweede oproep tot stand brengen.
- III: het toetsenbord openen.
- Luidspreker: de luidspreker activeren. Houd het apparaat uit de buurt van uw oren wanneer u de luidsprekerfunctie gebruikt.
- dempen: de microfoon uitschakelen zodat de andere persoon u niet kan horen.
- samenvoegen: een vergadergesprek maken wanneer u verbinding hebt met twee bellers. Herhaal dit als u meer bellers wilt toevoegen. Deze functie is alleen beschikbaar als de service voor vergadergesprekken ingeschakeld is.
- AANRAKEN OM TE WISSELEN: schakelen tussen twee oproepen.

#### Contacten toevoegen

Als u een telefoonnummer wilt toevoegen aan de lijst met contacten met het toetsenbord, geeft u het nummer in en raakt u **opslaan** aan.

## Oproepen ontvangen

#### Een oproep aannemen

Wanneer een oproep wordt ontvangen, raakt u aannemen aan of drukt u op de headsettoets.

Als de functie voor wisselgesprekken ingeschakeld is, kan een andere oproep worden uitgevoerd. Wanneer de tweede oproep wordt beantwoord, wordt de eerste oproep in de wacht geplaatst.

#### Een oproep weigeren

Wanneer een oproep wordt ontvangen, raakt u negeren aan of drukt u op de headsettoets.

#### Automatisch oproepen weigeren van ongewenste nummers

Raak op het scherm Applicaties Instellingen aan, scrol naar systeem, raak oproep blokkeren aan en geef vervolgens een nummer in of selecteer een nummer uit de lijst met contacten.

#### Gemiste oproepen

Als u gemiste oproepen hebt, wordt het aantal gemiste oproepen weergegeven in het Startscherm. Raak de tegel **Telefoon** aan om een lijst met gemiste oproepen weer te geven.

#### Wisselgesprek

Wisselgesprek is een service die wordt geleverd door de serviceprovider. Een gebruiker kan deze service gebruiken om de huidige oproep in de wacht te plaatsen en over te schakelen naar een inkomende oproep.

Raak voor deze service Instellingen op het Startscherm aan, scrol naar systeem en raak vervolgens extra oproep  $\rightarrow$  wisselgesprek.

#### Oproepen doorschakelen

Het apparaat kan worden ingesteld zodat inkomende oproepen worden doorgeschakeld naar een opgegeven nummer.

Raak op het scherm Applicaties **Instellingen** aan, scrol naar **systeem**, raak **extra oproep**  $\rightarrow$  **oproep doorschakelen** aan en selecteer vervolgens een oproeptype en -voorwaarde. Geef een nummer in en tik op **opslaan**.

## Een oproep beëindigen

Raak **einde** aan om een oproep te beëindigen. Bij gebruik van een headset drukt u op de headsettoets.

## Personen

Gebruik deze applicatie om contacten te beheren, waaronder telefoonnummers, e-mailadressen, enzovoort.

Raak Personen aan op het scherm Applicaties.

#### **Contacten beheren**

#### Een contact maken

Raak in **alle** 🕀 aan en geef de contactgegevens in.

#### Een contact bewerken

Selecteer een contact dat u wilt bewerken en tik op 🖉.

#### Een contact verwijderen

Selecteer een contact dat u wilt bewerken en tik op  $\cdots \rightarrow$  verwijderen.

#### Zoeken naar contacten

Gebruik een van de volgende zoekmethoden:

- Scrol omhoog of omlaag in de lijst met contacten.
- Raak 🙆 aan en geef de zoekcriteria in.
Wanneer een contact wordt geselecteerd, raakt u een telefoonnummer aan om een oproep te doen of voert u een van de volgende handelingen uit.

- sms: een bericht samenstellen.
- e-mail verzenden: een e-mail samenstellen.

### Contacten importeren en exporteren

#### Synchroniseren met accounts voor Microsoft of van sociale netwerksites

Als een contact wordt toegevoegd of verwijderd op het apparaat, wordt het ook toegevoegd of verwijderd in Microsoft-accounts of accounts voor sociale-netwerksites en andersom.

#### **Contacten importeren**

Raak  $\longrightarrow$  instellingen  $\rightarrow$  simcontacten importeren aan. Selecteer contacten die u wilt toevoegen en raak importeren aan.

### Berichten van sociale-netwerksites weergeven

Raak in **nieuw**  $\rightarrow$  **vernieuwen** aan en selecteer vervolgens een bericht.

Raak 🗾 aan om een opmerking toe te voegen.

### Contactgroepen

#### Contacten toevoegen aan een groep

Selecteer in **samen** een groep en raak vervolgens 🛞 aan.

#### Groepen beheren

Selecteer een groep en voer een van de volgende acties uit:

- Ø: de groep toevoegen aan het startscherm.
- **•••**  $\rightarrow$  **naam wijzigen**: de naam van de groep wijzigen.
- • • verwijderen: de groep verwijderen.

#### Een bericht of e-mail naar de leden van een groep verzenden

Selecteer een groep en raak vervolgens sms verzenden of e-mail verzenden aan.

## Berichten

Gebruik deze applicatie om tekstberichten (SMS) of multimediaberichten (MMS) te verzenden. Tik op **Berichten** op het scherm Applicaties.

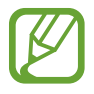

Voor SMS-berichten die u buiten uw eigen servicegebied verstuurt of ontvangt, moet u wellicht extra betalen. Neem contact op met uw serviceprovider voor informatie.

### Berichten verzenden

Raak in **conversaties** 🕀 aan, voeg ontvangers toe, geef een bericht in en raak vervolgens 💽 aan. Gebruik de volgende methoden om ontvangers toe te voegen:

- Geef een telefoonnummer in.
- Raak 🕀 aan en selecteer een contact.

Gebruik de volgende methode om een multimediabericht te maken:

• Raak () aan en voeg afbeeldingen, video's, contacten en andere items toe.

### Inkomende berichten weergeven

Inkomende berichten worden in berichtenreeksen gesorteerd op contact.

Selecteer een contact om het bericht van de persoon weer te geven.

### Luisteren naar een spraakbericht

Raak op het scherm Applicaties **Telefoon**  $\rightarrow$   $\bigcirc$  aan en volg de instructies van uw serviceprovider.

# E-mail

Gebruik deze applicatie om e-mailberichten te verzenden of weer te geven.

### E-mailaccounts instellen

Stel een e-mailaccount in wanneer u E-mail voor het eerst opent.

Raak op het startscherm 🔁 aan, geef het e-mailadres en wachtwoord in en volg de instructies op het scherm om het instellen te voltooien. Het nieuwe e-mailaccount wordt toegevoegd aan het startscherm en aan het scherm Applicaties.

Als u een ander e-mailaccount wilt instellen, raakt u op het scherm Applicaties Instellingen aan, scrolt u naar systeem en raakt u e-mail & accounts  $\rightarrow$  account toevoegen aan.

### Berichten verzenden

Raak op het scherm Applicaties het e-mailaccount aan dat u wilt gebruiken en raak vervolgens 🕀 aan. Geef de ontvangers, het onderwerp en het bericht in en tik op 🐵.

Tik op  $\oplus$  om een ontvanger toe te voegen uit de lijst met contacten.

Raak  $\rightarrow$  cc en bcc weergeven aan om meer ontvangers toe te voegen.

Raak ()) aan om afbeeldingen toe te voegen.

### **Berichten lezen**

Selecteer op het scherm Applicaties een e-mailaccount dat u wilt gebruiken en de nieuwe berichten worden opgehaald. Als u handmatig berichten wilt ophalen, tikt u op 🙆.

Tik op een bericht om het te lezen.

Raak de bijlage aan om deze te openen en raak vervolgens  $\cdots \rightarrow opslaan op telefoon$  aan om deze op te slaan.

# **ChatON**

Gebruik deze applicatie om te chatten met apparaten die een mobiel telefoonnummer hebben.

Tik op ChatON op het scherm Applicaties.

Maak een lijst met vrienden door telefoonnummers of e-mailadressen in te geven van Samsungaccounts, of door vrienden te selecteren in de lijst met suggesties.

Selecteer een vriend om te chatten.

# Internet en netwerk

## **Internet Explorer**

Gebruik deze applicatie om op internet te surfen. Raak Internet Explorer aan op het scherm Applicaties.

### Webpagina's weergeven

Raak het adresveld aan, geef het webadres in en raak vervolgens  $\rightarrow$  aan.

### Een nieuwe pagina openen

#### Raak $\longrightarrow$ tabbladen $\rightarrow$ $\bigoplus$ aan.

Als u naar een andere webpagina wilt gaan, raakt u  $\longrightarrow$  tabbladen aan en raakt u de pagina aan om deze te selecteren.

### Favorieten

Als u de huidige pagina als favoriet wilt toevoegen, raakt u  $\longrightarrow$  aan favorieten toevoegen aan. Als u de favoriete webpagina wilt openen, raakt u  $\longrightarrow$  favorieten aan.

### Geschiedenis

Raak  $\longrightarrow$  recent aan om een webpagina te openen vanuit de lijst met onlangs geopende webpagina's. Als u de geschiedenis wilt wissen, selecteert u 0.

### Koppelingen

Blijf een koppeling op de webpagina aanraken om deze op een nieuwe pagina te openen, te delen of te kopiëren.

### Webpagina's delen

Als u het adres van een webpagina wilt delen met anderen, raakt u  $\cdots$  pagina delen aan.

## Bluetooth

Bluetooth maakt een rechtstreekse draadloze verbinding tussen twee apparaten over een korte afstand. Gebruik Bluetooth om gegevens of mediabestanden uit te wisselen met andere apparaten.

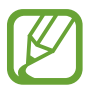

- Samsung is niet verantwoordelijk voor het verlies, de onderschepping of het misbruik van gegevens die via de Bluetooth-functie zijn verzonden of ontvangen.
- Zorg altijd dat u gegevens deelt met en ontvangt van vertrouwde apparaten die goed zijn beveiligd. Als er voorwerpen tussen de apparaten staan, is het mogelijk dat de afstand waarop de apparaten kunnen communiceren, afneemt.
- Sommige apparaten, vooral apparaten die niet door Bluetooth SIG zijn getest of goedgekeurd, zijn mogelijk niet compatibel met uw apparaat.
- Gebruik de Bluetooth-functie niet voor illegale doeleinden (bijvoorbeeld illegale kopieën maken van bestanden of illegaal communicatie opnemen voor commerciële doeleinden).

Samsung is niet verantwoordelijk voor de gevolgen van het illegale gebruik van de Bluetooth-functie.

Als u Bluetooth wilt inschakelen, raakt u op het scherm Applicaties **Instellingen** aan, scrol naar **systeem**, raak **Bluetooth**, aan en sleept u de schakelaar **Status** naar rechts.

### Koppelen met andere Bluetooth-apparaten

Raak op het scherm Applicaties **Instellingen** aan, scrol naar **systeem**, raak **Bluetooth** aan en sleep vervolgens de schakelaar **Status** naar rechts, de gedetecteerde apparaten worden weergegeven. Selecteer het apparaat waarmee u wilt koppelen en accepteer het automatische gegenereerde wachtwoord op beide apparaten om te bevestigen.

#### Gegevens verzenden en ontvangen

Veel applicaties ondersteunen gegevensoverdracht via Bluetooth. Een voorbeeld hiervan is **Foto's**. Open **Foto's**, selecteer een afbeelding en raak  $\longrightarrow$  **delen...**  $\rightarrow$  **Bluetooth** aan en selecteer vervolgens een van de gekoppelde Bluetooth-apparaten. Accepteer hierna het Bluetoothverificatieverzoek op het andere apparaat om de afbeelding te ontvangen.

Wanneer uw apparaat gegevens ontvangt van andere apparaten, slaat het apparaat de bestanden op in de juiste applicatie of map, naar gelang het type bestanden.

# Media

## Muziek & video's

Gebruik deze applicatie om te luisteren naar muziek en video's of podcasts af te spelen.

Raak Muziek & video's aan op het scherm Applicaties.

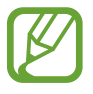

- Afhankelijk van de software op uw apparaat worden bepaalde bestandsindelingen niet ondersteund.
- Sommige bestanden kunnen mogelijk niet goed worden afgespeeld, afhankelijk van de manier waarop ze zijn gecodeerd.

### Muziek afspelen

Selecteer een muziekcategorie en selecteer een nummer dat u wilt afspelen.

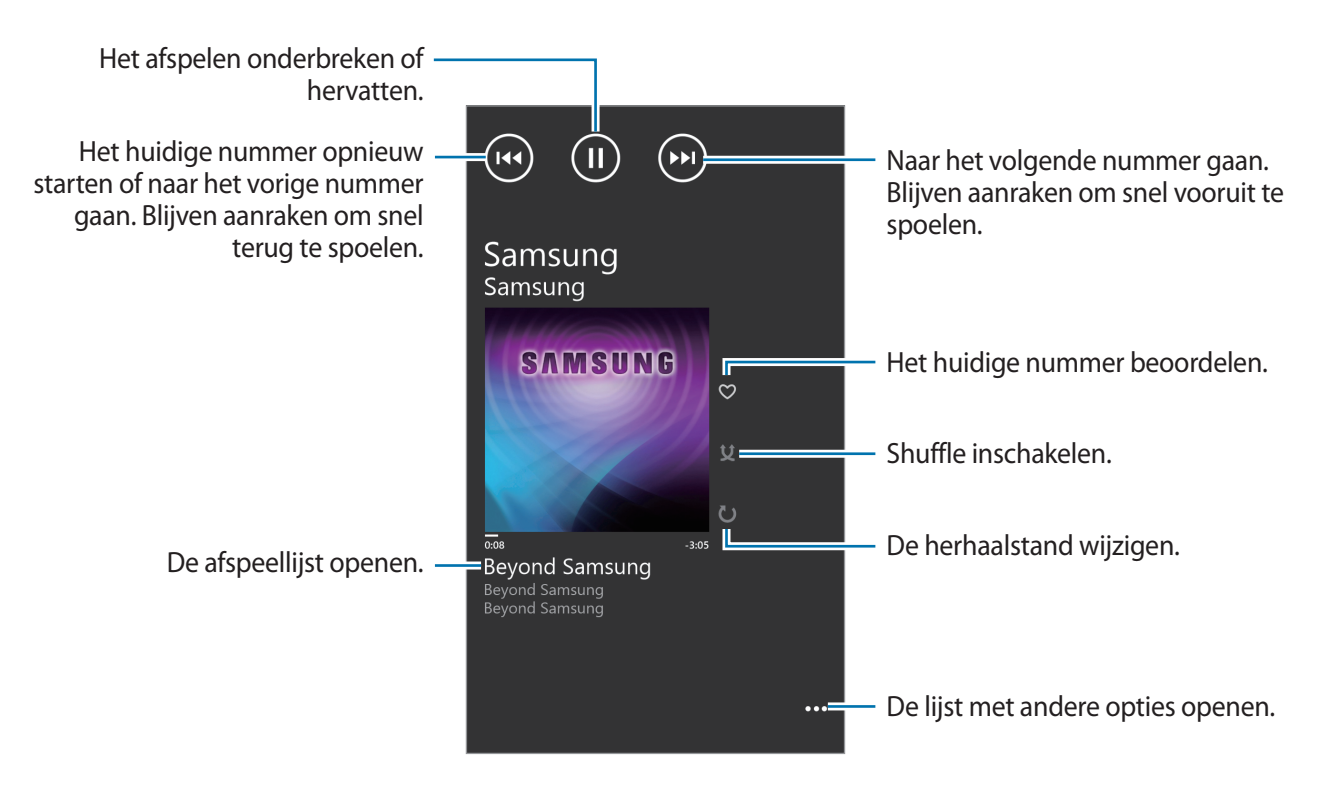

### Afspeellijsten maken

U kunt uw eigen selectie met nummers maken.

Raak terwijl u muziek afspeelt  $\frown als afspeellijst opslaan$  aan, geef een titel in en raak vervolgens  $\rightarrow$  aan.

### Video's afspelen

Selecteer een videocategorie en selecteer een nummer dat u wilt afspelen.

De huidige video opnieuw starten of naar de vorige video gaan. Blijven aanraken om snel terug te spoelen.

Vooruit of achteruit gaan door de balk te verschuiven.

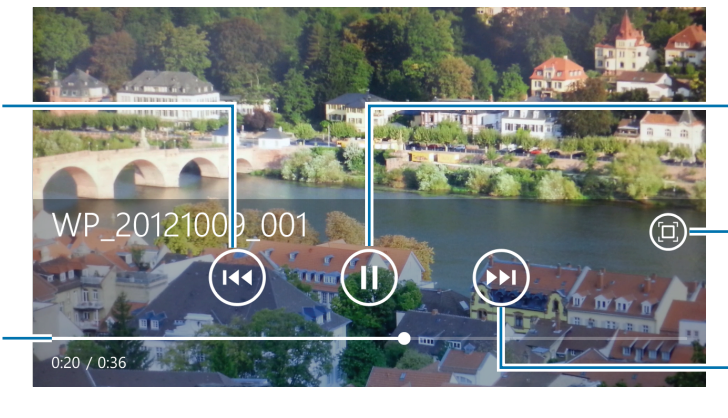

- Het afspelen onderbreken of hervatten.
- Schermverhouding wijzigen.

Naar de volgende video gaan. Blijven aanraken om snel vooruit te spoelen.

### Podcasts afspelen

Selecteer een podcastcategorie en selecteer een podcast  $\rightarrow$  aflevering, die u wilt afspelen.

# Camera

Gebruik deze applicatie om foto's of video's te maken.

Gebruik **Foto's** om foto's en video's weer te geven die zijn gemaakt met de camera van het apparaat. (p. 49)

Tik op Camera op het scherm Applicaties.

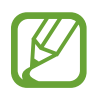

De camera schakelt automatisch uit wanneer deze niet wordt gebruikt.

#### Media

#### Cameragebruik

- Maak geen foto's of video's van andere mensen zonder hun toestemming.
- Maak geen foto's of video's waar dit wettelijk niet is toegestaan.
- Maak geen foto's of video's op plaatsen waar u mogelijk de privacy van anderen schendt.

### Foto's maken

#### Een foto maken

Druk op de cameratoets om de eerste foto te maken.

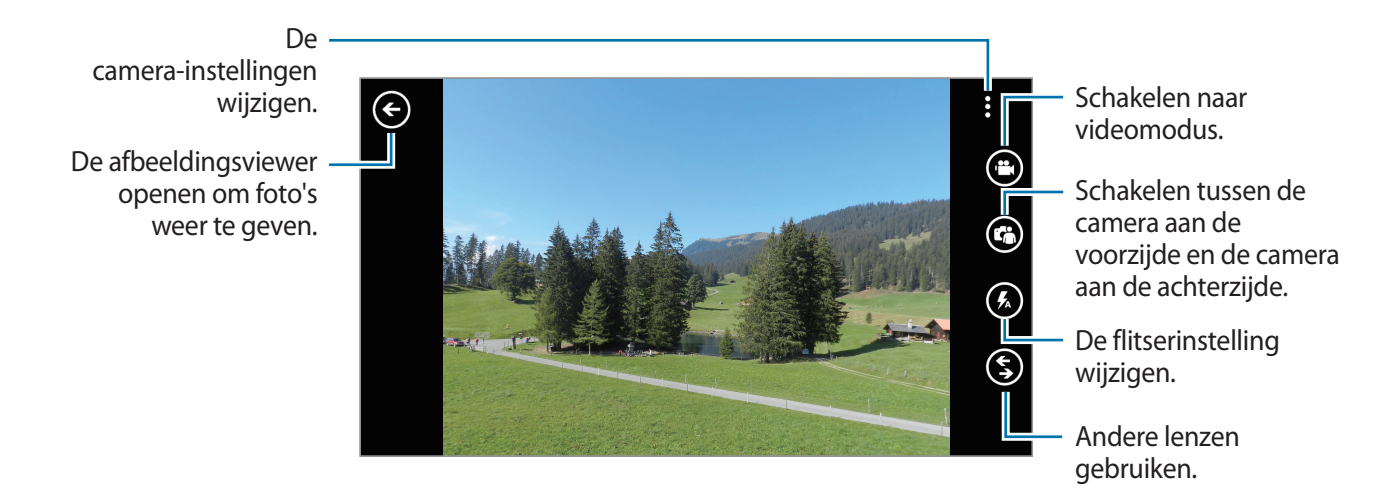

### Video's maken

#### Een video maken

Raak 🕑 aan en druk vervolgens op de cameratoets om een video te maken. Druk nogmaals op de cameratoets om de opname te stoppen.

Media

### Videostand

De camera-instellingen wijzigen. De videospeler openen openen om video's af

te spelen.

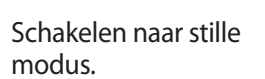

Schakelen tussen de camera aan de voorzijde en de camera aan de achterzijde.

De flitserinstelling wijzigen.

Andere lenzen gebruiken.

6

2

### In- en uitzoomen

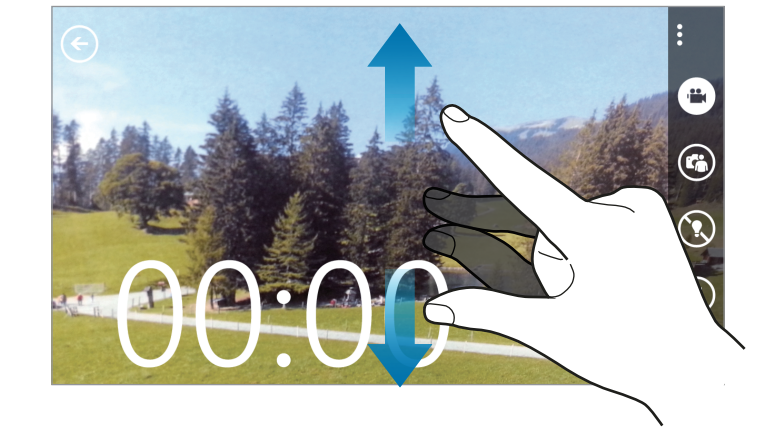

Spreid twee vingers op het scherm om in te zoomen en knijp samen om uit te zoomen.

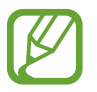

Het in-/uitzoomeffect is beschikbaar wanneer u de zoomfunctie gebruikt tijdens het maken van video's.

### Instellingen configureren voor de camera

Tik op •••• om instellingen te configureren voor de camera. Niet alle onderstaande opties zijn beschikbaar in de fotomodus en de videomodus. Beschikbare opties kunnen verschillen afhankelijk van de geselecteerde stand.

- Focus: een scherpstelmodus selecteren. Normal (standaard) wordt door de camera geregeld. Macro is voor onderwerpen die zeer dichtbij zijn.
- Anti trillen: de functie tegen trillen in- of uitschakelen. Anti-trilling helpt bij het scherpstellen wanneer de camera beweegt.
- Witbalans: selecteer een geschikte witbalans, zodat afbeeldingen een levensecht kleurbereik hebben. De instellingen zijn ontworpen voor specifieke lichtomstandigheden. Deze instellingen zijn vergelijkbaar met het hittebereik voor witbalansbelichting in professionele camera's.
- ISO: selecteer een ISO-waarde. Hiermee wordt de lichtgevoeligheid van de camera bediend. Deze wordt berekend volgens de filmcamera. Lagere waarden zijn voor stilstaande of helder verlichte onderwerpen. Hogere waarden zijn voor snelbewegende of slecht verlichte onderwerpen.
- Belichtingswaarde: hiermee wordt bepaald hoeveel licht de sensor van de camera ontvangt. Voor omstandigheden met weinig licht, moet u een hogere belichting gebruiken.
- Effecten: een van de vele foto-effecten selecteren die beschikbaar zijn.
- Automatisch contrast: de camera instellen om automatisch contrast te gebruiken. Automatisch contrast definieert de contrastniveaus zonder handmatige invoer.
- Resolutie: selecteer de resolutieoptie.

### **Bing Vision gebruiken**

Raak  $\bigcirc \rightarrow$  Bing Vision aan om codes te scannen om meer informatie te bekijken of om tekst uit documenten te kopiëren.

#### Een code scannen

Richt de camera aan de achterzijde op een code. Nadat de code automatisch wordt gescand, raakt u het codenummer aan om de informatie te bekijken.

#### Een document scannen

Richt de camera aan de achterzijde op een document en raak vervolgens **tekst scannen** aan. Selecteer een woord en raak vervolgens **vertalen** aan om de betekenis van het woord te bekijken.

Raak zoeken aan om met een zoekwoord op internet te zoeken.

# Foto's

Gebruik deze applicatie om beelden en video's weer te geven.

Raak Foto's aan op het scherm Applicaties.

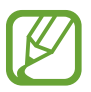

- Afhankelijk van de software in uw apparaat worden bepaalde bestandsindelingen niet ondersteund.
- Sommige bestanden kunnen mogelijk niet goed worden afgespeeld, afhankelijk van de manier waarop ze zijn gecodeerd.

### Beelden weergeven

Als **Foto's** wordt geopend, worden beschikbare mappen weergegeven. Als een andere applicatie, zoals E-mail een afbeelding opslaat, wordt de downloadmap automatisch gemaakt om de afbeelding in op te slaan. Selecteer een map om deze te openen en raak vervolgens een afbeelding aan om deze in volledige weergave te bekijken.

Scrol naar links of rechts om naar de volgende of vorige afbeelding te gaan.

#### In- en uitzoomen

Gebruik een van de volgende manieren om in te zoomen op een afbeelding:

- Dubbeltik op een locatie op in te zoomen.
- Spreid twee vingers op een locatie om in te zoomen. Knijp samen of dubbeltik om terug te gaan.

### Video's afspelen

Bij videobestanden wordt het pictogram 💽 weergegeven op het voorbeeld. Selecteer een video om deze te bekijken en de functie **Muziek & video's** wordt gestart.

### Afbeeldingen bewerken

Raak **...** aan terwijl u een foto weergeeft en gebruik de volgende functies:

- bewerken: de afbeelding bewerken.
- aan favorieten toevoegen: de afbeelding toevoegen aan favorieten.
- opslaan op SkyDrive: de afbeelding uploaden naar de SkyDrive-opslag. Deze functie kan een andere naam hebben, afhankelijk van uw accountinstellingen.
- apps...: foto-editors weergeven die zijn gedownload van de Store.

### Afbeeldingen verwijderen

Gebruik een van de volgende methoden:

- Raak in een map 🖲 aan, selecteer afbeeldingen door erop te tikken en raak vervolgens 🕥 aan.
- Raak terwijl u een afbeelding bekijkt  $\cdots \rightarrow$  verwijderen aan.

### Afbeeldingen delen

Gebruik een van de volgende methoden:

- Raak in een map aan, selecteer afbeeldingen door erop te tikken en raak vervolgens om deze naar anderen te verzenden.
- Raak terwijl u een afbeelding bekijkt  $\overline{\cdots} \rightarrow$  **delen...** aan om deze naar anderen te verzenden.

### Een achtergrond voor het vergrendelscherm instellen

Raak terwijl u een afbeelding bekijkt  $\cdots \rightarrow$  als vergrendelingsscherm aan om de afbeelding in te stellen als achtergrond voor het vergrendelscherm.

## Live achtergrond

Gebruik deze applicatie om een diashow in te stellen als achtergrond voor het vergrendelscherm.

Raak Live Wallpaper aan op het scherm Applicaties.

Raak foto kiezen aan, selecteer een map, selecteer afbeeldingen en raak vervolgens 🐼 aan. Raak 💿 aan om een foto te maken om toe te voegen aan de diashow.

Raak ja aan om diashow als achtergrond in te stellen.

## **Foto-editor**

Gebruik deze applicatie om foto's nog mooier te maken door verschillende effecten toe te passen, zoals bijvoorbeeld het olieverfeffect.

Raak Photo Editor aan op het scherm Applicaties.

Selecteer een van de volgende opties om een afbeelding te openen:

- Description : selecteer een foto uit de opgeslagen afbeeldingen op het apparaat.
- 💿 : maak een foto om deze te bewerken.

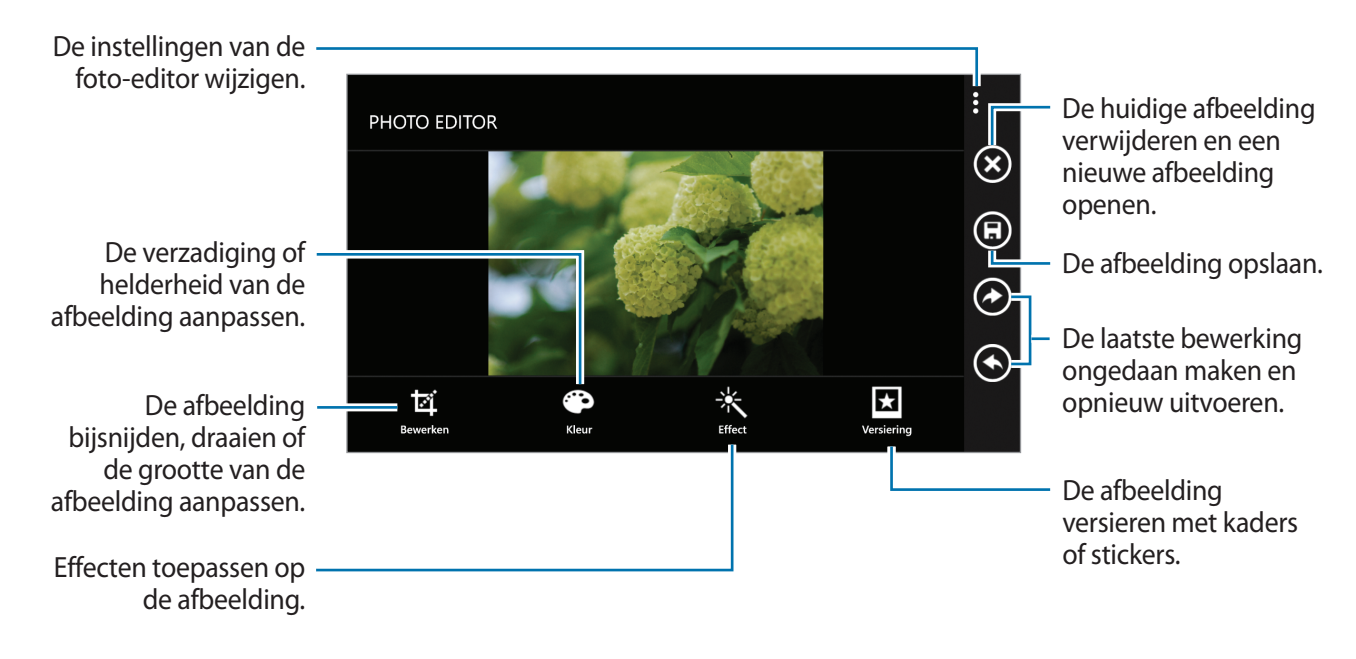

Raak  $\textcircled{B} \rightarrow \mathbf{ok}$  aan om te voltooien.

### Now

Gebruik deze applicatie om weerberichten, recente nieuwsartikelen of aandeleninformatie weer te geven.

Raak Now aan op het scherm Applicaties.

### Weerbericht weergeven

Scrol naar weer om het huidige weer en de voorspelling weer te geven.

Raak  $\textcircled{O} \rightarrow$ Plaats toevoegen  $\rightarrow \textcircled{O}$  aan om uw huidige locatie toe te voegen.

Raak  $\textcircled{O} \rightarrow$  **Plaats toevoegen** aan om andere locaties toe te voegen.

Raak 🕑 aan om de weervoorspelling bij te werken.

### Nieuwsartikelen lezen

Scrol naar nieuws om alle nieuwsartikelen weer te geven. Selecteer een artikel om het te lezen.

Raak  $\textcircled{O} \rightarrow$  Categorie toevoegen aan om een nieuwscategorie toe te voegen.

### Aandeleninformatie weergeven

Scrol naar **aandelen** om de aandeleninformatie weer te geven. Selecteer een aandeel dat u wilt volgen.

Raak  $\textcircled{O} \rightarrow$  **Aandeel toevoegen** aan om een aandeel toe te voegen.

### Valuta's controleren

Scrol naar valuta om de valuta-informatie weer te geven. Selecteer een valuta die u wilt controleren.

Raak  $\textcircled{O} \rightarrow$  Valuta toevoegen aan om een valuta toe te voegen.

### Berichten van Twitter weergeven

Scrol naar **top tweets** om berichten van Twitter weer te geven. Selecteer een bericht dat u wilt weergeven.

Raak  $\textcircled{0} \rightarrow$  Land toevoegen aan om een regio toe te voegen voor het weergeven van berichten van Twitter.

# Applicatie- en mediastores

# Store

Gebruik deze applicatie om applicaties en games voor het apparaat te kopen en downloaden. Raak **Store** aan op het scherm Applicaties.

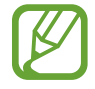

De beschikbaarheid van deze applicatie is afhankelijk van uw regio of serviceprovider.

### **Applicaties installeren**

Blader door applicaties op categorie of tik op Ø om te zoeken met een zoekwoord.

Selecteer een applicatie als u informatie wilt weergeven. Als u de applicatie wilt downloaden, raakt u **Installeren** aan. Als er kosten worden berekend voor de applicatie, raakt u de prijs aan en volgt u de instructies op het scherm om het aankoopproces te voltooien.

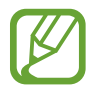

Wanneer een nieuwe versie beschikbaar is voor een geïnstalleerde applicatie, wordt een updatepictogram weergegeven boven aan het scherm om u op de hoogte te brengen van de update.

### Games

Gebruik deze applicatie om games te lezen en downloaden.

Raak Games aan op het scherm Applicaties.

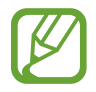

De beschikbaarheid van deze applicatie is afhankelijk van uw regio of serviceprovider.

Scrol naar **collectie** en selecteer een game. Als u meer games wilt downloaden, raakt u **meer games zoeken** aan.

Voor toegang tot Xbox-gameservices scrolt u naar **xbox** en meldt u zich aan bij uw Xbox-account.

# **Music Hub**

Gebruik deze applicatie om liedjes aan te schaffen en te downloaden.

Raak Music Hub aan op het scherm Applicaties.

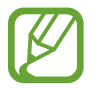

De beschikbaarheid van deze applicatie is afhankelijk van uw regio of serviceprovider.

Raak ② aan en geef een zoekwoord in om een zoekopdracht uit te voeren. Selecteer één resultaat uit de lijst met zoekresultaten.

Als u een album wilt kopen, selecteert u een album. Raak vervolgens 🕞 aan en volg de instructies op het scherm om het aankoopproces te voltooien.

# Hulpprogramma's

# OneNote

Gebruik deze applicatie om een notitie te maken met afbeeldingen en spraakopnames. Raak **OneNote** aan op het scherm Applicaties.

### **Notities maken**

Raak ⊕ aan en geef een notitie in.
Raak @ aan om een lijst met actiepunten te maken.
Raak @ aan om een lijst met opsommingstekens te maken.
Raak @ aan om een afbeelding in te voegen.
Raak ④ aan om een spraakopname in te voegen.

### Notities doorzoeken

U kunt door notities bladeren door omhoog of omlaag te scrollen.

Raak 🕗 aan om notities te zoeken.

Raak  $\cdots \rightarrow$  pagina's selecteren om notities te verwijderen.

### Een notitie weergeven

Raak de notitie aan om deze te openen.

Als u een notitie naar anderen wilt verzenden, raakt u  $\cdots \rightarrow$  delen... aan.

Raak  $\cdots \rightarrow$  aan startscherm vastmaken aan om de notitie aan het startscherm toe te voegen.

Raak •••  $\rightarrow$  verwijderen.

Raak het scherm aan om de notitie te bewerken.

Raak  $\odot$  aan om een spraakopname af te spelen.

# Agenda

Gebruik deze applicatie om gebeurtenissen en taken te beheren.

Raak Agenda aan op het scherm Applicaties.

### Gebeurtenissen of taken maken

Raak in **dag** of **agenda** (D) aan en geef een gebeurtenis in met optioneel een ingestelde herhaling. Raak in **taken** (D) aan en geef een gebeurtenis in met optioneel een prioriteitsinstelling.

 VANDAAG

 dag agenda ta

 02:00

 03:00

 04:00

 05:00

 06:00

 07:00

 08:00

 09:00

 10:00

Raak een tijdsleuf aan om een gebeurtenis snel toe te voegen.

Geef een titel in en geef in welke kalender moet worden gebruikt of met welke kalender moet worden gesynchroniseerd. Raak **meer details** aan om meer details toe te voegen, zoals hoe vaak de gebeurtenis zich herhaalt of wanneer een waarschuwing voor de gebeurtenis wordt weergegeven.

### Gebeurtenissen verwijderen

Selecteer een gebeurtenis en raak 🔘 aan.

# MiniDiary

Gebruik deze applicatie om een dagboek te maken met afbeeldingen, tekst en zelf geolocators. Raak **MiniDiary** aan op het scherm Applicaties.

### Dagboek schrijven

Raak 🕀 aan om een invoer in het dagboek te schrijven.

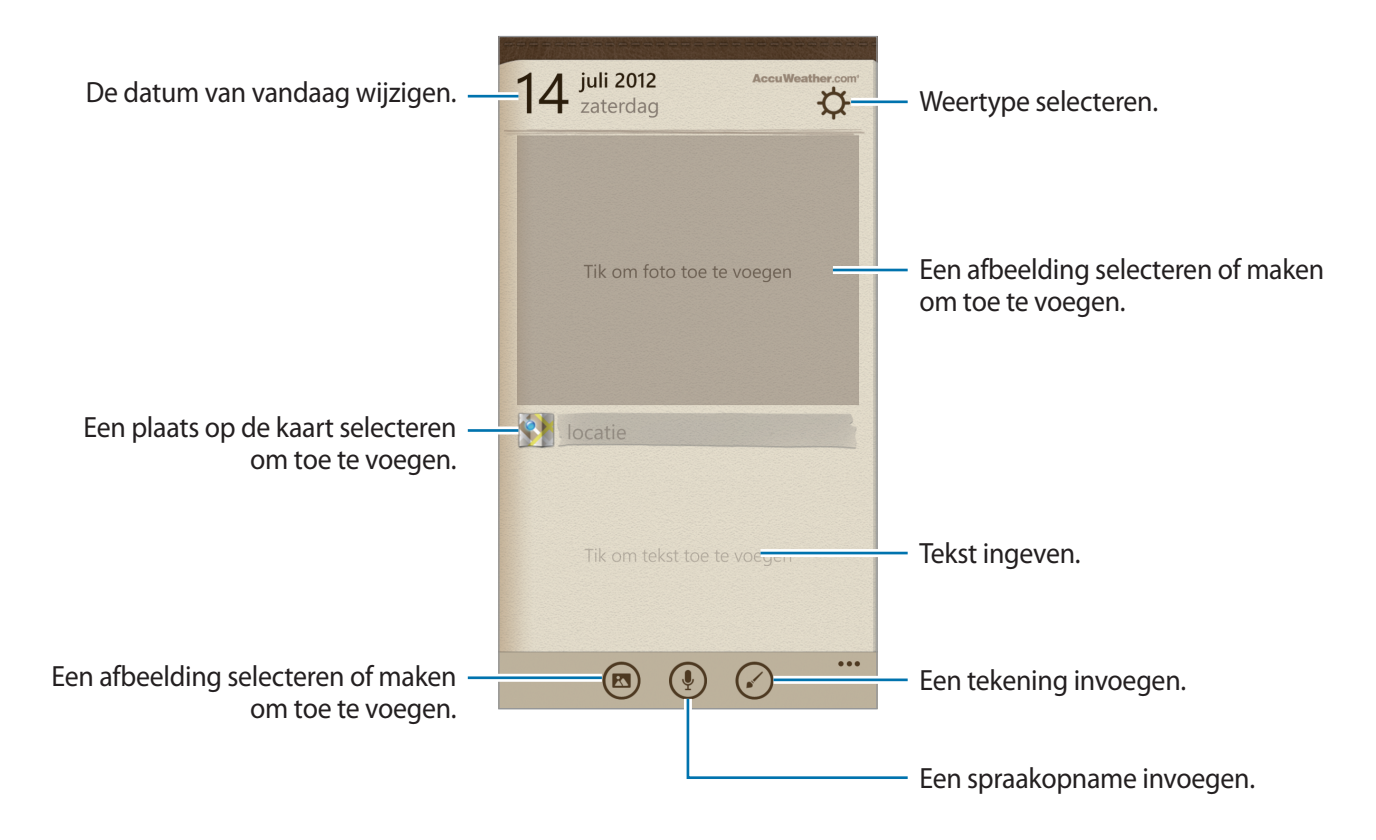

### Dagboek lezen

Raak een invoer aan om deze te lezen.

Scrol naar links of rechts om de vorige of de volgende invoer weer te geven.

Raak 🙆 aan om een invoer te zoeken.

Scrol naar datum of locatie om alle ingeven op datum of locatie te sorteren.

Raak een invoer aan en raak 🙆 aan om deze invoer met deze naar andere te verzenden en te delen.

# Office

Gebruik deze applicatie om documenten in verschillende indelingen te bewerken, waaronder spreadsheets en presentaties.

Raak Office aan op het scherm Applicaties.

### Documenten maken

Raak in **recent** 🕀 aan en selecteer een documenttype.

Gebruik de bewerkingswerkbalk onderaan het scherm om het document te bewerken.

Raak  $\cdots$   $\rightarrow$  **opslaan** aan, geef een bestandsnaam in, selecteer een opslaglocatie om het document op te slaan en raak **opslaan** aan.

### **Documenten lezen**

Raak in locaties telefoon of e-mail aan en selecteer vervolgens een bestand dat u wilt openen.

### Documenten downloaden

Maak een Skydrive- of een Office 365-account voor toegang tot online documentenopslag.

Raak in locaties SkyDrive of Office 365 aan.

Als u een document wilt downloaden van de website, opent u het document. Raak vervolgens  $\cdots$   $\rightarrow$  **opslaan als...** aan en sla het document op het apparaat op.

# Alarmsignalen

Gebruik deze applicatie om wekkers of alarmen voor belangrijke gebeurtenissen in te stellen. Raak **Alarmsignalen** aan op het scherm Applicaties.

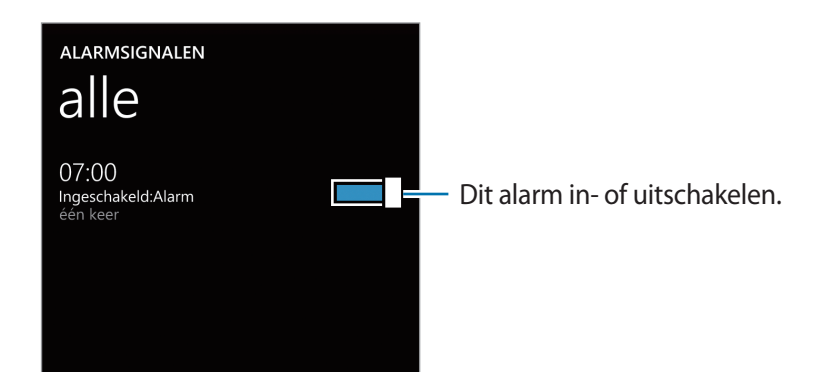

### Alarm instellen

Raak 🔁 aan, stel een tijd in waarop het alarm afgaan, selecteer de dagen waarop het alarm moet worden herhaald en raak 🗊 aan.

### Alarm stoppen

Raak **sluiten** aan om het alarm te stoppen. Raak **uitstellen** aan om het alarm na een opgegeven tijdsduur opnieuw te laten afgaan.

### Alarm verwijderen

Selecteer een alarm en raak 🔘 aan.

# Rekenmachine

Gebruik deze applicatie voor eenvoudige of complexe berekeningen.

Tik op **Rekenmachine** op het scherm Applicaties.

Draai het apparaat naar de liggende stand om de wetenschappelijke calculator te gebruiken.

### Portemonnee

Gebruik deze applicatie om creditcard- en betaalpasgegevens, kortings- en klantenkaarten (zoals bonus- en lidmaatschapskaarten) en coupons toe te voegen.

Raak Portemonnee aan op het scherm Applicaties.

### Creditcard- of betaalpasgegevens toevoegen

Raak in **alles** 🕀 aan, selecteer een kaarttype en geef de kaartgegevens in.

### Coupongegevens toevoegen

Raak in **aanbiedingen**  $\bigoplus$   $\rightarrow$  **gegevens toevoegen** aan en geef coupongegevens in.

### Een PIN-code voor de portemonnee instellen

Raak  $\longrightarrow$  instellingen & pincode  $\rightarrow$  aan en sleep de schakelaar Pincode voor portemonnee naar rechts.

Geef minstens vier cijfers in en geef het wachtwoord nogmaals in om het te bevestigen.

Tik op **Pincode voor Portemonnee ook gebruiken om aankopen van apps en muziek te beveiligen**.

# Reizen en lokaal

# Kaarten

Gebruik deze applicatie om de locatie van het apparaat vast te stellen, naar plaatsen te zoeken of een routebeschrijving te krijgen.

Tik op Kaarten op het scherm Applicaties.

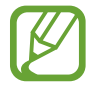

De beschikbaarheid van deze applicatie is afhankelijk van uw regio of serviceprovider.

### Zoeken naar locaties

Tik op O, geef een adres in en tik op  $\rightarrow$ . Selecteer een locatie om de gedetailleerde locatiegegevens weer te geven. Tik op O om locaties in de buurt te zoeken.

Zodra de locatie is gevonden, gebruikt u de volgende pictogrammen:

- 💽 : zoeken naar plaatsen in de buurt op categorie.
- ① : routebeschrijving ophalen voor de locatie.
- 💿 : huidige locatie weergeven.

### Routebeschrijvingen naar een bestemming

Raak 0 aan, geef begin- en eindlocaties in en raak  $\rightarrow$  nogmaals aan.

# Instellingen

# **Over Instellingen**

Gebruik deze applicatie om het apparaat te configureren, applicatie-opties in te stellen en accounts toe te voegen.

Raak Instellingen aan op het scherm Applicaties.

### systeem

Wijzig de systeeminstellingen van het apparaat.

### beltonen & geluiden

- **Belsignaal**: activeer de stille stand om alle geluiden te dempen behalve mediageluiden en alarmtonen.
- Trillen: stel deze optie in wanneer het apparaat moet trillen bij meldingen voor gebeurtenissen.
- Beltoon: selecteer een beltoon voor inkomende oproepen.
- **Nieuw sms- of chatbericht**: selecteer een beltoon om u te waarschuwen bij nieuwe tekstberichten of chatberichten.
- Nieuwe voicemail: selecteer een beltoon voor inkomende voicemailberichten.
- **Nieuw e-mailbericht**: selecteer een beltoon om u te waarschuwen bij inkomende e-mailberichten.
- Geluid afspelen bij: stel op het apparaat een geluid in voor verschillende gebeurtenissen.

### thema

- Achtergrond: selecteer een achtergrondkleur.
- Accentkleur: stel een markeringskleur in.

#### e-mail & accounts

Voeg accounts voor e-mail en sociale netwerken toe of geef accounts voor e-mail en sociale netwerken weer.

### gedeeld internet

Gebruik de draagbare Wi-Fi hotspot: om de mobiele-netwerkverbinding van het apparaat te delen met computers of andere apparaten via het Wi-Fi-netwerk.

### vergrendelingsscherm

- Achtergrond: selecteer een afbeelding om weer te geven wanneer het scherm vergrendeld is.
- Artiest weergeven bij afspelen: stel deze optie in om de informatie over de artiest van het huidige nummer weer te geven op het vergrendelscherm.
- Een app kiezen om gedetailleerde statusinformatie weer te geven: selecteer een applicatie om gedetailleerde informatie weer te geven op het vergrendelscherm.
- Apps kiezen om snelle statusinformatie weer te geven: selecteer applicaties om een snelle status op het vergrendelscherm weer te geven.
- Time-out van scherm na: stel de tijdsduur in die het apparaat wacht voordat de achtergrondverlichting van de display wordt uitgeschakeld.
- Wachtwoord: stel een wachtwoord in om het scherm te ontgrendelen.

### Wi-Fi

- Wi-Fi-netwerken: schakel de functie Wi-Fi in om verbinding te maken met een Wi-Fi-netwerk en ga op internet of maak verbinding met andere netwerkapparaten.
- geavanceerd:
  - **Een melding weergeven wanneer nieuwe netwerken zijn gevonden**: stel het apparaat in om open Wi-Fi-netwerken te detecteren en u te waarschuwen wanneer deze beschikbaar zijn.
  - Informatie verzenden over Wi-Fi-verbindingen om detectie van nabije Wi-Fi te verbeteren: stel het apparaat in om informatie over het huidige Wi-Fi-netwerk naar Microsoft te verzenden.

### Bluetooth

Schakel de draadloze Bluetooth-functie in- of uit.

### tikken & verzenden

Activeer delen via NFC om gegevens zoals afbeeldingen, URL's en contacten te verzenden naar Windows-apparaten waarop NFC is ingeschakeld. Wanneer u de achterkant van uw apparaat tegen de achterkant van een ander apparaat legt, worden de geselecteerde gegevens automatisch naar het andere apparaat verzonden.

### vliegtuigstand

Alle draadloze functies van het apparaat uitschakelen. U kunt alleen diensten gebruiken waarvoor geen netwerk vereist is.

### mobiel netwerk

- Actief netwerk: het netwerk weergeven dat u momenteel gebruikt.
- **dataverbinding**: gebruik deze optie om gegevensnetwerken met packet switching voor netwerkservices toe te staan.
- Opties voor gegevensroaming: gebruik het apparaat om verbinding te maken met een ander netwerk wanneer u roaming gebruikt of buiten bereik van uw eigen netwerk bent.
- Hoogste verbindingssnelheid: selecteer een snelheid voor de verbinding met het mobiele netwerk.
- Netwerkselectie: selecteer een netwerkselectiemethode.
- **sim-applicaties**: hiermee hebt u toegang tot verscheidende extra diensten die door de serviceprovider worden aangeboden. Afhankelijk van uw SIM- of USIM-kaart is deze optie mogelijk wel beschikbaar maar wordt het anders genoemd.

### locatie

De GPS-functie in- of uitschakelen.

### speelhoek

Stel beperkingen in voor kindertoegang tot mediabestanden en applicaties.

#### De kinderhoek activeren

Sleep de schakelaar **speelhoek** naar rechts om de kinderhoek te activeren. Selecteer bestanden of applicaties om de kinderhoek te gebruiken en raak 🐼 aan.

#### Toegang tot de kinderhoek

Raak op het scherm Settings **speelhoek starten** aan. U kunt ook naar links scrollen op het vergrendelscherm en vervolgens de achtergrond van het vergrendelscherm omhoog slepen. Wanneer het scherm is uitgeschakeld, is de kinderhoek gesloten.

### batterijbesparing

- Batterijbesparing: activeer de energiespaarstand om het verbruik van batterij te verminderen.
- **geavanceerd**: selecteer een energieniveau waarop het apparaat automatisch moet schakelen naar de energiespaarstand.

### opslag

Geheugeninformatie van uw apparaat en geheugenkaart weergeven of een geheugenkaart formatteren.

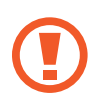

Als u een geheugenkaart formatteert, worden alle gegevens definitief van de kaart verwijderd.

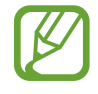

De feitelijk beschikbare capaciteit van het interne geheugen is minder dan de gespecificeerde capaciteit. Een gedeelte van het geheugen wordt namelijk gebruikt door het besturingssysteem en de standaardapplicaties.

### back-up

Stel deze optie in om een back-up van uw instellingen en applicatiegegevens te maken op de Microsoft-server.

### datum & tijd

De volgende instellingen weergeven en aanpassen om te bepalen hoe het apparaat de tijd en datum weergeeft.

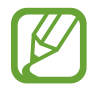

Als de batterij volledig ontladen blijft of wordt verwijderd uit het apparaat, worden de tijd en datum gereset.

- 24-uurs klok: tijd weergeven in de24-uurs indeling.
- Automatisch instellen: de tijd automatisch bijwerken wanneer u naar een andere tijdzone reist.
- Tijdzone: selecteer de eigen tijdzone.
- Datum: stel handmatig de huidige datum in.
- Tijd: stel handmatig de huidige tijd in.

### helderheid

- Automatisch aanpassen: stel de optie in om automatisch de helderheid van de display aan te passen.
- Niveau: de helderheid van het scherm aanpassen.

#### toetsenbord

De instellingen voor tekstinvoer wijzigen. Sommige opties zijn wellicht niet beschikbaar afhankelijk van de geselecteerde taal.

- toetsenbord:
  - **Tekstsuggesties**: stel het apparaat in om woorden te voorspellen en woordsuggesties weer te geven aan de hand van uw invoer.
  - **Onjuist gespelde woorden markeren**: stel het apparaat in om automatisch spelfouten te markeren.
  - **Onjuist gespelde woorden corrigeren**: stel het apparaat in om automatisch spelfouten te corrigeren.
  - **Een spatie invoegen na het selecteren van een suggestie**: stel het apparaat in om een spatie in te voegen nadat u een woord uit de lijst met suggesties hebt geselecteerd.
  - **Een punt invoegen door te dubbeltikken op de SPATIEBALK**: stel het apparaat in om een punt in te voegen wanneer u dubbeltikt op de spatiebalk.
  - **De eerste letter van een zin als hoofdletter weergeven**: stel het apparaat in om automatisch een hoofdletter te gebruiken na een laatste leesteken, zoals een punt, vraagteken of uitroepteken.
- geavanceerd:
  - **suggesties opnieuw instellen**: verwijder woorden die aan de lijst met suggesties zijn toegevoegd.
  - Gegevens over mijn toetsenbordgebruik verzenden naar Microsoft: stel het apparaat in om feedback naar Microsoft te verzenden over hoe u uw toetsenbord gebruikt.

### taal & regio

- Telefoontaal: selecteer een weergavetaal voor alle menu's en applicaties.
- Land/regio: selecteer een land of een regio voor de weergave-indeling.
- **Regionale instellingen**: selecteer een regio voor de weergave-indeling. Deze optie is van invloed op de tijd- en datumnotaties of maateenheden.
- Browser en zoektaal: selecteer een taal voor het gebruik van de browser en de zoekoptie.

### toegankelijkheid

- Tekengrootte: wijzig tekstgrootte wijzigen.
- Hoog contrast: schermkleuren negatief weergeven voor betere zichtbaarheid.
- Schermvergroting: vergroot het scherm door met twee vingers te dubbeltikken.

#### spraak

- Spraak gebruiken als de telefoon is vergrendeld: stel deze optie in om de spraakherkenningsfunctie te activeren zelfs wanneer het apparaat is vergrendeld.
- Audiobevestigingen afspelen: stel het apparaat in om hoorbare bevestiging te geven bij spraakherkenning.
- Inkomende sms-berichten hardop laten voorlezen: stel de voorwaarde in voor het activeren van de functie tekst-naar-spraak wanneer u een inkomend bericht ontvangt.
- Stem voor Tekst-naar-spraak: selecteer een stemtype voor de functie tekst-naar-spraak.
- Taal voor spraak: selecteer een taal voor de functie tekst-naar-spraak.
- Service voor spraakherkenning inschakelen: stel deze optie in om de spraaksynthese-engine te gebruiken voor gesproken tekst.

### mijn telefoon zoeken

Stel deze functie in om uw verloren of gestolen apparaat via het internet te beheren. Als u deze functie wilt gebruiken, moet u zich aanmelden bij uw Microsoft-account.

### telefoonupdates

- controleren op updates: controleer of er nieuwe updates zijn en werk de apparaatsoftware bij.
- Waarschuwen als er nieuwe updates zijn voor mijn telefoon: stel het apparaat in om u te waarschuwen wanneer er nieuwe updates beschikbaar zijn.
- Updates automatisch downloaden als dit wordt toegestaan door mijn gegevensinstellingen: stel het apparaat in om automatisch de software bij te werken wanneer er nieuwe updates beschikbaar zijn en wanneer de netwerkinstellingen van het apparaat de updates toestaan.

### bedrijfsapps

Stel deze optie in om toegang tot bedrijfsmiddelen toe te staan in overeenstemming met het beveiligingsbeleid van uw bedrijf. Wanneer u een account instelt, kan de IT-beheerder van uw bedrijf uw USB-opslag geheugenkaart coderen of gevoelige gegevens wissen wanneer u apparaat verloren of gestolen is.

### info

Hiermee opent u de apparaatinformatie of kunt u de instellingen herstellen naar de standaardfabriekswaarden en alle gegevens verwijderen.

### feedback

Stel het apparaat in om feedback te verzenden over uw gebruik van Windows mobile-producten.

### extra oproepinstellingen

- oproep doorschakelen: hier kunt u oproepen doorschakelen naar een ander nummer.
- **wisselgesprek**: met deze optie staat u waarschuwingen van inkomende oproepen toe tijdens een oproep ingeschakeld.

#### geavanceerde tekstberichten

Hier stelt u in of u infodienstberichten wilt ontvangen.

#### apn

- Automatische APN: stel het apparaat in om automatisch namen van toegangspunten (APN's) in te stellen wanneer de SIM-kaart is ingevoerd.
- Actieve APN: selecteer de naam van een toegangspunt (APN) voor gebruik uit de lijst met APN's.
- **apn bewerken**: voeg namen van toegangspunten (APN's) toe of bewerk deze.

### oproep blokkeren

Met deze optie stelt u in dat oproepen van opgegeven telefoonnummers automatisch worden geweigerd. Voeg telefoonnummers toe aan de weigerlijst.

#### contacten importeren

Importeer contacten van een ander apparaat via Bluetooth.

### extra instelling

- Automatische weergave-intensiteit: stel deze optie in om stroom te besparen door de achtergrondkleur aan te passen.
- Echo opheffen: stel deze optie in om echogeluiden te elimineren om de audiokwaliteit te verbeteren.
- Audio-uitvoermodus: instellen dat de dockluidspreker wordt gebruikt wanneer het apparaat is aangesloten op een desktopdock.
- **Trillingsreactie.**: stel het apparaat in om te trillen wanneer u de toetsen op het toetsenbord aanraakt.

### toepassingen

Hier kunt u de instellingen voor het beheren van geïnstalleerde applicaties wijzigen.

### achtergrondtaken

Met deze functie kunt u een lijst met applicaties weergegeven die op de achtergrond werken of kunt u instellen dat een applicatie stopt met op de achtergrond werken.

### berichten

- Back-up van sms-berichten maken: stel deze optie in om een back-up op het Microsoftaccount te maken van de tekstberichten.
- **Bezorgingsbevestiging bericht**: stel het netwerk in om u te melden wanneer uw tekstberichten zijn geleverd.
- **Bezorgingsbevestiging mms**: stel het netwerk in om u te melden wanneer uw tekstberichten zijn geleverd.
- **Mms-bevestiging verzenden**: stel het netwerk in om verzenders te melden wanneer u multimediaberichten van hen ontvangt.
- **Groepsbericht**: stel deze optie in berichten te groeperen in threads.

### foto's & camera

- Tik op het scherm om foto's en video's te maken: stel deze functie in om foto's en video's te maken door het aanraakscherm aan te raken.
- Cameraknop ingedrukt houden om de telefoon te activeren: schakel deze functie in om het aanraakscherm in te schakelen door de cameratoets in te drukken.
- Onbedoelde start van camera bij vergrendeling voorkomen: stel deze functie in om de camera niet in de schakelen door op de cameratoets te drukken wanneer het apparaat is vergrendeld.
- Locatiegegevens opnemen in foto's die ik neem: koppel een GPS-locatietag aan de foto.
  - Voor een goede GPS-ontvangst moet u locaties vermijden waar het signaal geblokkeerd wordt, zoals tussen gebouwen of in laaggelegen gebieden, of in slechte weersomstandigheden.
    - Uw locatie kan worden weergegeven op uw foto's wanneer u deze uploadt naar internet. Schakel de instelling voor GPS-tag uit om dit te voorkomen.
- Automatisch uploaden: stel deze functie in om genomen foto's en video's automatisch te uploaden naar de SkyDrive-opslag of deze automatisch te verzenden naar andere applicaties.
- camera opnieuw instellen: de camera-instellingen resetten.

#### games

- Verbinding maken met Xbox: stel deze optie in om gamescores en -prestaties te uploaden naar Xbox Live.
- Gameverzoeken synchroniseren: stel deze optie in om automatisch met andere apparaten te koppelen voor het spelen van games met meerdere spelers op Xbox LIVE.
- Game-meldingen weergeven: stel het apparaat in om u te waarschuwen wanneer u meldingen van Xbox LIVE ontvangt.

### **Internet Explorer**

- Websitevoorkeur: selecteer een weergavestand voor de webbrowser.
- Knop op adresbalk gebruiken voor: selecteer een functie die u met de adresbalkknop wilt starten.
- geschiedenis verwijderen: verwijder de gegevens, bestanden en geschiedenis die zijn opgeslagen tijdens het surfen op internet.
- geavanceerde instellingen: configureer geavanceerde instellingen voor de webbrowser.

#### kaarten

- Mijn locatie gebruiken: stel deze optie in om uw locatiegegevens te gebruiken voor betere zoekresultaten.
- kaarten downloaden: download de kaart om deze offline te bekijken.
- controleren op updates: controleer of er updates van kaarten beschikbaar zijn.
- **geschiedenis verwijderen**: verwijder de gegevens en geschiedenis die zijn opgeslagen toen u locaties hebt gezocht.

### muziek & video's

- Verbinding maken met Xbox Muziek: stel deze optie in om muziekbestanden te synchroniseren met Xbox Music.
- Cloudcollectie van Xbox Muziek: stel deze optie in om automatisch de Xbox-muziekcollectie te downloaden.
- suggesties: stel het apparaat in om meer applicaties van de Microsoft-server aan te bevelen.
### Office

- **Gebruikersnaam**: geef een gebruikersnaam in om uzelf in notities in documenten te identificeren.
- SharePoint-koppelingen openen in de hub Office: stel deze optie in om SharePointkoppelingen te openen in Office.
- Office opnieuw instellen: de standaardwaarden van Office herstellen.

#### personen

- simcontacten importeren: importeer contacten van de SIM- of USIM-kaart.
- **contactenlijst filteren**: selecteer een filter voor de contacten die worden weergegeven in de lijst met contacten.
- Berichten verbergen van de contacten die ik heb gefilterd: stel deze optie in om berichten van sociale netwerken alleen weer te geven van contacten die in de lijst met contacten worden weergegeven.
- Lijst sorteren op: met deze optie stelt u in hoe de lijst met contacten moet worden gesorteerd.
- Namen weergeven als: met deze optie stelt u in de contactnamen worden weergegeven.
- Mijn locatie gebruiken: stel deze optie in om uw locatiegegevens te gebruiken voor betere zoekresultaten.
- Incheckzoekopdrachten en -locaties met mijn Microsoft-account opslaan voor betere zoekresultaten: stel deze optie in om de check-in zoekopdrachten en locaties voor uw Microsoft-account op te slaan.
- accounts: voeg webaccounts toe, synchroniseer of verwijder deze.

#### portemonnee

Activeer de functie PIN-vergrendeling, zodat een PIN-code vereist is wanneer u portemonnee gebruikt.

#### store

- **Pincode**: activeer de functie PIN-codevergrendeling zodat de PIN-code vereist is voordat een aankoop kan worden gedaan.
- suggesties: stel het apparaat in om meer applicaties van de Microsoft-server aan te bevelen.

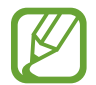

De beschikbaarheid van deze functie is afhankelijk van uw regio.

### telefoon

- Voicemailnummer: geef het nummer in om toegang te krijgen tot de voicemailservice. U krijgt dit nummer van uw provider.
- Doorschakelen: hier kunt u oproepen doorschakelen naar een ander nummer.
- Internationaal bellen: schakel de internationale assistentie in of uit om automatisch enkele veelvoorkomende fouten in internationale oproepen of oproepen te corrigeren, terwijl u aan het roamen bent.
- **Simbeveiliging**: schakel de functie voor PIN-vergrendeling in of uit. Indien ingeschakeld is de PIN-code vereist voordat u het apparaat kunt gebruiken of toegang hebt tot de SIM-gegevens.

#### zoeken

De beschikbaarheid van deze functie is afhankelijk van uw regio of serviceprovider.

- **Mijn locatie gebruiken**: stel deze optie in om uw locatiegegevens te gebruiken voor betere zoekresultaten.
- Locatiegegevens naar Microsoft Tags verzenden: stel deze functie in om uw locatiegegevens te gebruiken voor Microsoft Tags.
- Veilig Zoeken: stel deze functie in om bepaalde tekst en afbeeldingen te filteren uit de zoekresultaten.
- Zoekknop mag in vergrendelingsscherm worden gebruikt: stel deze functie in om kunnen gebruiken wanneer het apparaat is vergrendeld.
- **Tijdens het typen suggesties van Bing weergeven**: stel deze functie in om suggesties weer te geven terwijl u zoekwoorden ingeeft.
- Toestaan afbeeldingen van vision-zoekopdrachten op te slaan en te gebruiken: stel deze functie in om Microsoft toe te staan afbeeldingen van uw apparaat op te slaan en te gebruiken voor Bing Vision-zoekopdrachten.
- geschiedenis verwijderen: wis de zoekgeschiedenis.

# Problemen oplossen

# Wanneer u uw apparaat inschakelt of terwijl u het apparaat gebruikt, wordt u gevraagd een van de volgende codes in te geven:

- Wachtwoord: als de apparaatvergrendeling is ingeschakeld, moet u het wachtwoord ingeven dat u voor het apparaat hebt ingesteld.
- PIN-code: wanneer u het apparaat voor de eerste keer gebruikt of wanneer het gebruik van een PIN-code is ingeschakeld, moet u de PIN-code ingeven die bij de SIM- of USIM-kaart is verstrekt. U kunt deze functie uitschakelen in het menu SIM-beveiliging.
- PUK: uw SIM- of USIM-kaart is geblokkeerd, meestal omdat u uw PIN-code meerdere keren onjuist hebt ingegeven. U moet de PUK ingeven die door uw serviceprovider is geleverd.

#### Uw apparaat geeft netwerk- of servicefoutmeldingen weer

- Wanneer u zich in een gebied met zwakke signalen of slechte ontvangst bevindt, hebt u mogelijk geen ontvangst. Ga naar een andere locatie en probeer het opnieuw.
- U kunt bepaalde opties niet gebruiken zonder abonnement. Neem contact op met uw serviceprovider voor meer informatie.

#### Het aanraakscherm reageert traag of onjuist

Als uw apparaat beschikt over een aanraakscherm en het aanraakscherm reageert niet correct, kunt u het volgende proberen:

- Verwijder beschermende folie van het aanraakscherm. Beschermende folie kan voorkomen dat het apparaat uw invoer herkent en is niet aanbevolen voor schermen met aanraakschermen.
- Zorg ervoor dat uw handen schoon en droog zijn wanneer u op het aanraakscherm tikt.
- Start uw apparaat opnieuw op om tijdelijke softwarefouten te verwijderen.
- · Controleer of de software van uw apparaat is bijgewerkt tot de nieuwste versie.
- Als het aanraakscherm is bekrast of beschadigd, moet u het apparaat naar een Samsung Servicecenter brengen.

#### Het apparaat loopt vast of heeft ernstige fouten

Als u apparaat vastloopt, moet u mogelijk programma's sluiten of het apparaat resetten om de functionaliteit te herstellen. Als het apparaat is vastgelopen en niet reageert, houdt u de aan/uit-toets 9-10 seconden ingedrukt. Het apparaat wordt automatisch opnieuw opgestart.

Als het probleem hiermee niet wordt opgelost, moet u de fabrieksinstellingen resetten. Raak op het scherm Applicaties Instellingen  $\rightarrow$  systeem  $\rightarrow$  info  $\rightarrow$  fabrieksinstellingen  $\rightarrow$  ja  $\rightarrow$  ja aan.

#### Oproepen worden afgebroken

Wanneer u zich in een gebied met zwakke signalen of slechte ontvangst bevindt, kan de verbinding worden verbroken door het netwerk. Ga naar een andere locatie en probeer het opnieuw.

#### Uitgaande oproepen worden niet verbonden

- · Zorg ervoor dat u de op beltoets hebt gedrukt.
- · Controleer of u verbinding hebt gemaakt met het juiste mobiele netwerk.
- Controleer of u oproepblokkering niet hebt ingesteld voor het telefoonnummer dat u belt.

#### Inkomende oproepen worden niet verbonden

- Controleer of uw apparaat is ingeschakeld.
- Controleer of u verbinding hebt gemaakt met het juiste mobiele netwerk.
- Controleer of u oproepblokkering niet hebt ingesteld voor het inkomende telefoonnummer.

#### Anderen kunnen u niet horen tijdens een oproep

- Controleer of u de ingebouwde microfoon niet bedekt.
- Zorg ervoor dat u de microfoon dicht bij uw mond houdt.
- Als u een headset gebruikt, controleert u of deze correct is aangesloten.

#### Geluidskwaliteit is slecht

- · Controleer of u de interne antenne van het apparaat niet blokkeert.
- Wanneer u zich in een gebied met zwakke signalen of slechte ontvangst bevindt, hebt u mogelijk geen ontvangst. Ga naar een andere locatie en probeer het opnieuw.

#### U krijgt geen verbinding wanneer u via contacten belt

- Controleer of het juiste nummer is opgeslagen in de lijsten met contacten.
- Geef het nummer opnieuw in en sla het op, indien nodig.
- Controleer of u oproepblokkering niet hebt ingesteld voor het telefoonnummer van het contact.

#### Het apparaat piept en het batterijpictogram is leeg

Uw batterij is bijna leeg. Laad de batterij op of vervang deze om het batterij te blijven gebruiken.

#### De batterij laadt niet goed op of het apparaat schakelt uit

- De batterijpolen zijn mogelijk vuil. Veeg de beide goudkleurige contactpunten schoon met een schone, zachte doek en probeer de batterij opnieuw op te laden.
- Als de batterij niet meer volledig kan worden opgeladen, voert u de batterij af volgens de plaatselijke regelgevingen en plaatst u een nieuwe batterij.

#### Uw apparaat is heet wanneer u het aanraakt

Wanneer u applicaties gebruikt waarvoor meer stroom is vereist of langere tijd applicaties gebruikt op uw apparaat, kan uw apparaat heet aanvoelen. Dit is normaal en heeft geen nadelige invloed op de levensduur of prestaties van het apparaat.

#### Foutmeldingen worden weergegeven bij het starten van de camera

Uw apparaat moet beschikken over voldoende geheugen en batterijlading om de camera-applicatie te gebruiken. Als er foutmeldingen worden weergegeven wanneer u de camera start, kunt u het volgende proberen:

- Laad de batterij op vervang deze door een batterij die volledig is opgeladen.
- Maak geheugen beschikbaar door bestanden over te zetten naar een computer of door bestanden te verwijderen van uw apparaat.
- Start het apparaat opnieuw op. Als er nog steeds problemen optreden met de cameraapplicatie nadat u deze tips hebt uitgeprobeerd, moet u contact opnemen met een Samsung Servicecenter.

## Foutmeldingen worden weergegeven bij het openen van muziekbestanden

Sommige muziekbestanden kunnen om verschillende redenen niet worden afgespeeld op uw apparaat. Als er een foutbericht wordt weergegeven wanneer u muziekbestanden opent op uw apparaat, kunt u het volgende proberen:

- Maak geheugen beschikbaar door bestanden over te zetten naar een computer of door bestanden te verwijderen van uw apparaat.
- Zorg ervoor dat het muziekbestand geen DRM-beveiliging heeft. Als het bestand DRMbeveiliging heeft, moet u controleren of u over de juiste licentie of code beschikt om het bestand af te spelen.
- Controleer of uw apparaat het bestandstype ondersteunt.

#### Kan een ander Bluetooth-apparaat niet vinden

- Controleer of de draadloze Bluetooth-functie is geactiveerd op uw apparaat.
- Controleer of de draadloze Bluetooth-functie is ingeschakeld op het apparaat waarmee u verbinding wilt maken, indien nodig.
- Controleer of uw apparaat en het andere Bluetooth-apparaat zich binnen het maximale Bluetooth-bereik (10 m) bevinden.

Als het probleem niet wordt opgelost met de bovenstaande tips, moet u contact opnemen met een Samsung Servicecenter.

#### Er wordt geen verbinding gemaakt wanneer u het apparaat aansluit op een computer

- · Zorg ervoor dat de USB-kabel die u gebruikt, compatibel is met uw apparaat.
- Controleer of de juiste stuurprogramma's zijn geïnstalleerd en bijgewerkt op uw computer.
- Als u Windows XP gebruikt, moet u controleren of Windows XP Service Pack 3 of hoger is geïnstalleerd op uw computer.

#### Een kleine opening is zichtbaar rond de buitenzijde van de apparaatbehuizing

- Deze opening is noodzakelijk is voor de fabricage en hierdoor kunnen de onderdelen enigszins bewegen of trillen.
- De wrijving tussen onderdelen kan ervoor zorgen dat deze opening na verloop van tijd enigszins groter wordt.

- \* Bepaalde inhoud kan afwijken van uw apparaat, afhankelijk van de regio of serviceprovider.
- \* Drukfouten voorbehouden.

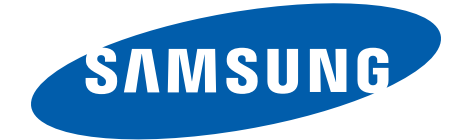